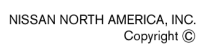

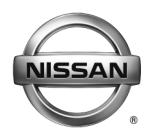

# SERVICE BULLETIN

Classification:

Reference:

Date:

AT15-003c

NTB15-037c

September 13, 2017

# VERSA AND SENTRA; CVT VALVE BODY REPLACEMENT WITH CONFIRMED DTC

This bulletin has been amended throughout. Discard all previous versions of this bulletin.

APPLIED VEHICLES:

2012 and 2017 Versa Sedan (N17) 2017 Versa NOTE (E12) 2014 - 2017 Sentra (B17)

APPLIED TRANSMISSION: CVT (RE0F11A)

**NOTE:** Does not apply to 2017 Sentra equipped with MR16DDT turbo engine.

### IF YOU CONFIRM

• If one or more of the DTCs listed in the DTC Chart on page 2 are present in the Transmission Control Module (TCM).

And

• No other DTCs are present other than what are listed in the DTC Chart.

## ACTION

1. Go to Repair Overview on page 3 to determine which repairs to perform to the applied vehicle being worked on.

**IMPORTANT**: The purpose of "ACTION" (above) is to give you a quick idea of the work you will be performing. You MUST closely follow the entire Service Procedure as it contains information that is essential to successfully completing the repair.

Nissan Bulletins are intended for use by qualified technicians, not 'do-it-yourselfers'. Qualified technicians are properly trained individuals who have the equipment, tools, safety instruction, and know-how to do a job properly and safely. NOTE: If you believe that a described condition may apply to a particular vehicle, DO NOT assume that it does. See your Nissan dealer to determine if this applies to your vehicle.

# **DTC Chart**

| DTC CODE | DTC/CIRCUIT DIAGNOSIS                   |
|----------|-----------------------------------------|
| P0711    | TRANSMISSION FLUID TEMPERATURE SENSOR A |
| P0712    | TRANSMISSION FLUID TEMPERATURE SENSOR A |
| P0713    | TRANSMISSION FLUID TEMPERATURE SENSOR A |
| P0740    | TORQUE CONVERTER                        |
| P0743    | TORQUE CONVERTER                        |
| P0846    | TRANSMISSION FLUID PRESSURE SEN/SW B    |
| P0847    | TRANSMISSION FLUID PRESSURE SEN/SW B    |
| P0848    | TRANSMISSION FLUID PRESSURE SEN/SW B    |
| P0962    | PRESSURE CONTROL SOLENOID A             |
| P0963    | PRESSURE CONTROL SOLENOID A             |
| P0998    | SHIFT SOLENOID F                        |
| P0999    | SHIFT SOLENOID F                        |
| P0966    | PRESSURE CONTROL SOLENOID B             |
| P0967    | PRESSURE CONTROL SOLENOID B             |
| P099B    | SHIFT SOLENOID G                        |
| P099C    | SHIFT SOLENOID G                        |

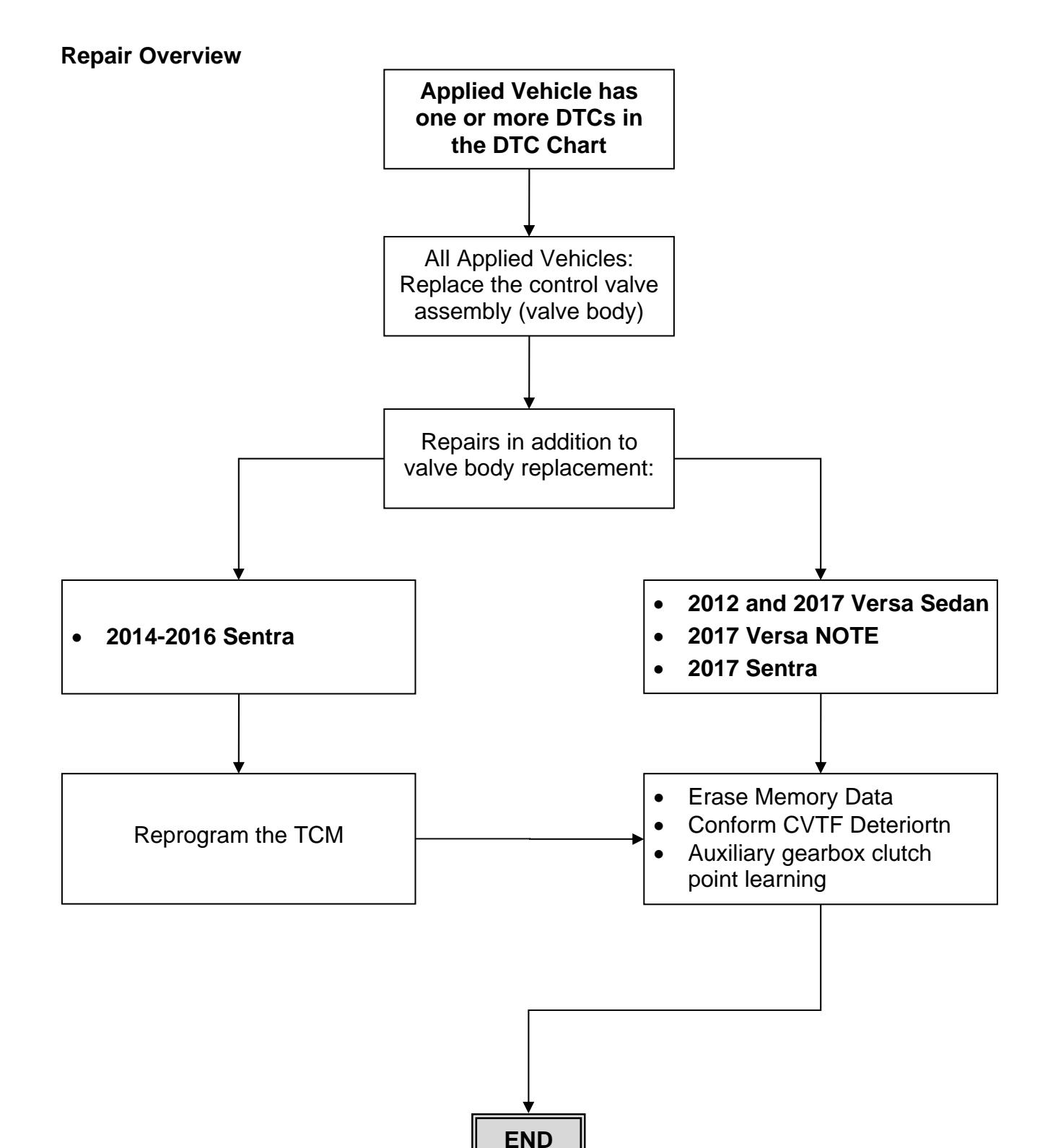

# SERVICE PROCEDURE

# OIL PAN, CONTROL VALVE (Valve Body)

**Exploded View** 

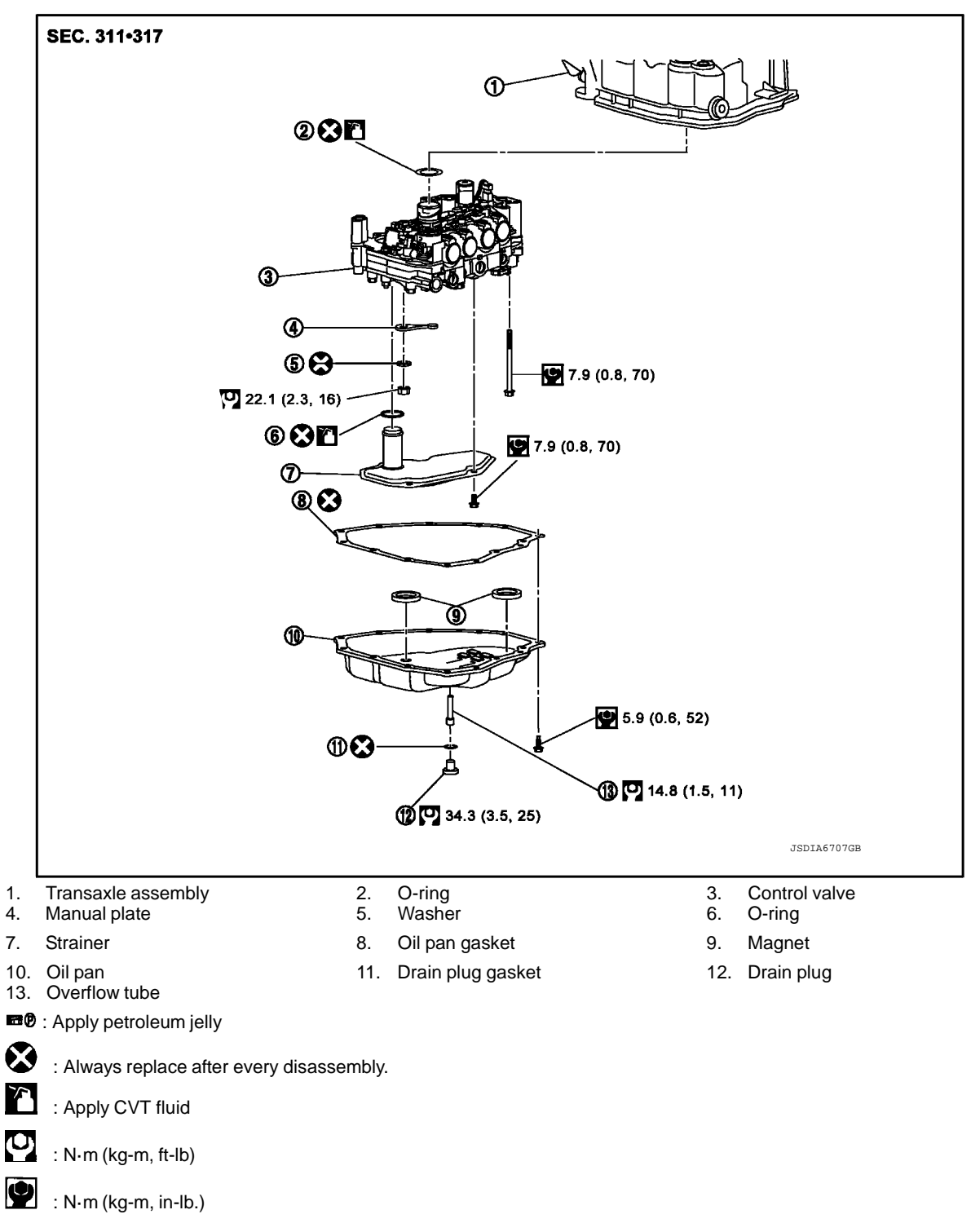

# Valve Body: Removal and Installation

#### REMOVAL

- 1. Disconnect battery negative terminal.
- 2. Remove engine under cover.

- 3. Disconnect the CVT unit harness connector.
- 4. Remove the drain plug and overflow tube, and then drain the CVT fluid. **CAUTION:**

Use caution when looking into the drain hole as there is the risk of fluid entering the eye.

- 5. Remove the drain plug gasket from the drain plug.
- 6. Remove the oil pan mounting bolts (-), and then remove the oil pan and oil pan gasket.
  - ✤ : Vehicle front
- 7. Remove the magnets from the oil pan.
  - Clean magnets.
  - Clean CVT oil pan.
  - Reinstall magnets to the oil pan.
- Remove the strainer bolts 

   and then remove the strainer
   from the control valve.
  - Discard the strainer. A new one will be used during assembly.

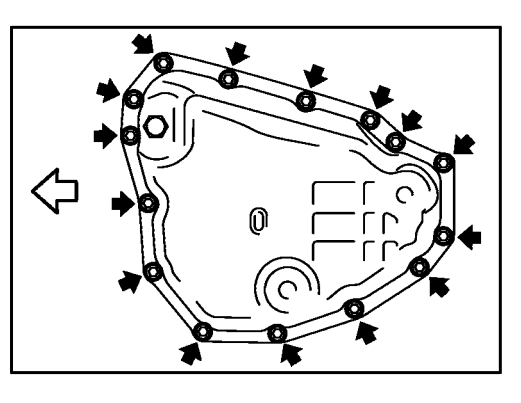

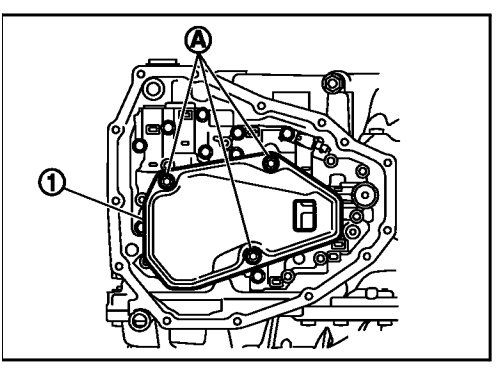

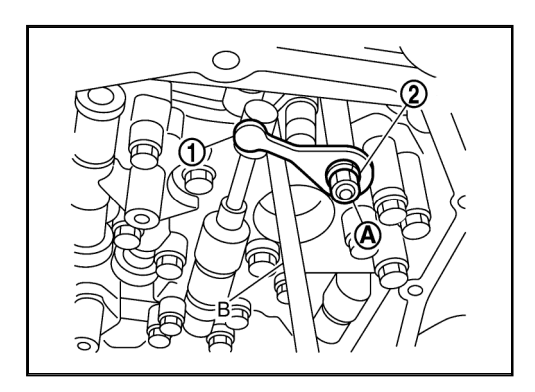

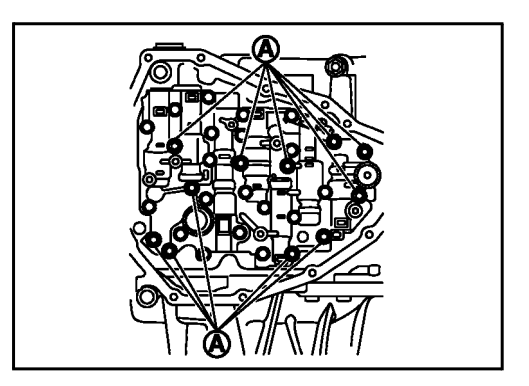

Remove the nut @ and washer @, and then remove manual plate ①.
 CAUTION:

To remove nut, fix manual plate with flat-blade screwdriver (B).

10. Press the CVT unit harness connector into the transaxle case.

#### CAUTION:

# Never damage the CVT unit harness connector. NOTE:

Clean around the CVT unit harness connector to prevent foreign materials from entering into the transaxle case.

- Remove the control valve bolts 

   and then remove the control valve from the transaxle case.
   CAUTION:
  - Never drop the control valve and manual valve.

#### INSTALLATION

- Install the control valve, and then tighten control valve bolts

   to the specified torque.
   CAUTION:
  - Never pinch the harness between the control valve and the transaxle case.
  - Never drop the control valve and manual valve.

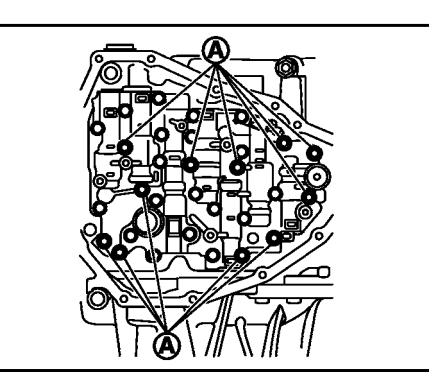

- Install the manual plate ① and washer ②, and then tighten nut ③ to the specified torque.
   CAUTION: To tighten nut, fix manual plate with flat-blade screwdriver.
  - Reassembly Torque: 22.1 N•m (2.3 kg-m, 16 ft-lb)

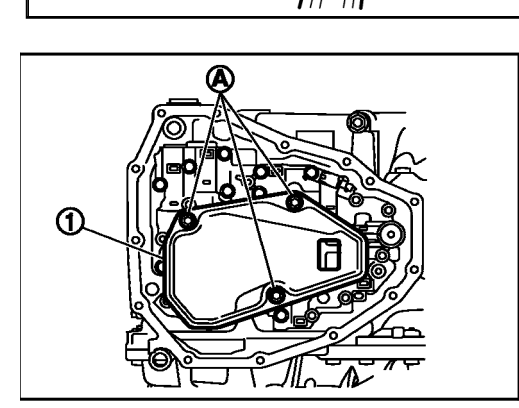

 Install oil pan (with oil pan gasket) to transaxle case and temporarily tighten oil pan bolts (←).

#### CAUTION:

Never reuse oil pan gasket.

C : Vehicle front

5. Tighten the oil pan bolts to specification in the order shown.

6. Tighten the overflow tube to the specified torque. CAUTION:

# If it is not tightened to the specified torque, the tube may be damaged.

- 7. Connect the CVT unit harness connector.
- 8. Connect battery negative terminal.
- 9. Fill with CVT fluid from overflow tube to the specified level. Refer to ESM for further information.
- 10. Install the drain plug and drain plug gasket to oil pan. CAUTION:
  - Never reuse drain plug gasket.
- 11. Reinstall engine under cover.

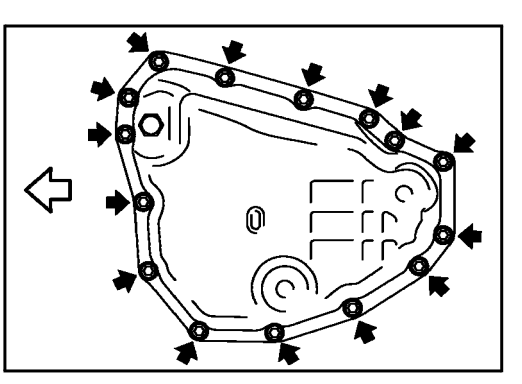

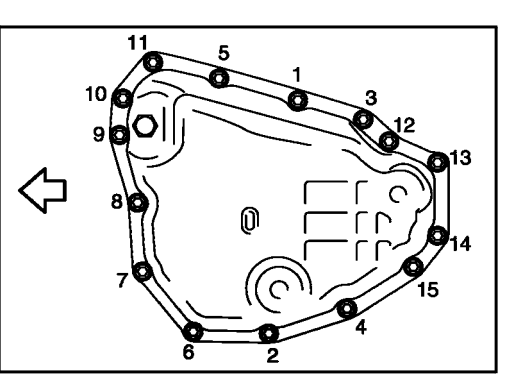

<sup>:</sup> Vehicle front

## TCM Reprogramming

**IMPORTANT:** Before starting the TCM reprogram procedure, make sure:

- ASIST on the CONSULT PC has been synchronized (updated) to the current date.
- All CONSULT-III plus (C-III plus) software updates (if any) have been installed.

**NOTE:** TCM reprogramming applies to 2014-2016 Sentra only. For more information, see Repair Overview on page 3.

1. Connect the plus Vehicle Interface (plus VI) to the vehicle.

**CAUTION:** Make sure the plus VI is securly connected. If the plus VI connection is loose during reprogramming, the process will be interrupted and the TCM may be damaged.

2. Connect the AC Adapter to the CONSULT PC.

**CAUTION:** Be sure to connect the AC Adapter. If the CONSULT PC battery voltage drops during reprogramming, the process will be interrupted and the TCM may be damaged.

3. Connect the GR8, set to "Power Supply" mode, to the vehicle battery.

**CAUTION:** Be sure the GR8 is connected securely to the battery. Make sure the battery voltage stays between <u>12.0V and 15.5V</u> during reprogramming. If the battery voltage goes out of this range during reprogramming, the TCM may be damaged.

4. Turn OFF all external Bluetooth<sup>®</sup> devices (e.g., cell phones, printers, etc.) within range of the CONSULT PC and the VI.

**CAUTION:** Make sure to turn OFF all external Bluetooth<sup>®</sup> devices. If Bluetooth<sup>®</sup> signal waves are within range of the CONSULT PC and the VI during reprogramming, reprogramming may be interrupted and the TCM may be damaged.

- 5. Turn the ignition ON with the engine OFF.
  - The engine must not start or run during the reprogramming procedure.
- 6. Turn OFF all vehicle electrical loads such as exterior lights, interior lights, HVAC, blower, rear defogger, audio, NAVI, seat heater, steering wheel heater, etc.

**IMPORTANT:** Make sure to turn OFF all vehicle electrical loads. Make sure the battery voltage stays between <u>12.0V and 15.5V</u> during reprogramming. If the battery voltage goes out of this range during reprogramming, the TCM may be damaged.

- 7. Turn ON the CONSULT PC.
- 8. Select/open C-III plus.

- 9. Wait for the plus VI to be recognized.
  - Serial number will display when the plus VI is recognized.

|                                     | Back                | Home Print                                                                             | Screen Capture Mode                                           |                                                                                                    |
|-------------------------------------|---------------------|----------------------------------------------------------------------------------------|---------------------------------------------------------------|----------------------------------------------------------------------------------------------------|
| Step 9:<br>plus VI is<br>recognized | Connect<br>VI<br>MI | Kome Print<br>Etion Status<br>Serial No.<br>2300727<br>-<br>Select VI/M<br>ion Setting | Status<br>Normal Mode/Wireless<br>connection<br>No connection | Precedent     Precedent     Precedent |
|                                     |                     | Sub mode<br>VDR                                                                        | Language Setting                                              | Maintenance                                                                                                    |

Figure 1

10. Select **Re/programming, Configuration**.

| Back Bin Print Screen Screen Mode Recorded Data |                         |                                    |                               |  |  |  |  |  |  |
|-------------------------------------------------|-------------------------|------------------------------------|-------------------------------|--|--|--|--|--|--|
| Connec                                          | tion Status -           |                                    | Diagnosis Menu                |  |  |  |  |  |  |
|                                                 | Serial No.              | Status                             | Diagnosis (One System)        |  |  |  |  |  |  |
| <sub>м</sub>                                    | 2200727                 | ∞)))                               |                               |  |  |  |  |  |  |
|                                                 | 2300727                 | Normal Mode/Wireless<br>connection | Diagnosis (All Systems)       |  |  |  |  |  |  |
| м                                               | -                       | $\otimes$                          |                               |  |  |  |  |  |  |
|                                                 |                         | No connection                      | Re/programming, Configuration |  |  |  |  |  |  |
| 800                                             | Select VI/M             | I                                  | Immobilizer                   |  |  |  |  |  |  |
| Applicat                                        | ion Setting<br>Sub mode | Language Setting                   | Maintenance                   |  |  |  |  |  |  |
|                                                 | VDR                     |                                    |                               |  |  |  |  |  |  |
| 1                                               |                         |                                    |                               |  |  |  |  |  |  |

Figure 2

- 11. Use arrows (if needed) to view and read all precautions.
- 12. Check the box confirming the precautions have been read.
- 13. Select Next.

|            | Image: Back         Image: Back         Image: Back |     |
|------------|----------------------------------------------------------------------------------------------------|-----|
|            | Re/programming, Configuration Vehicle Selection                                                                                                    |     |
|            | Precaution                                                                                                    |     |
|            | Operating suggestions for reprogramming, programming and C/U configration:<br>Please review the all of precautions, and click the "Confirm" check box after confirming the its points. And<br>touch "Next".                                                                                                    |     |
|            | Caution:<br>1. Follow the operation guide displayed on screen.<br>2. "Back" and "Home" button may not be used on this flow.<br>-For reprogramming and programming<br>1. Install the latest version of the CONSULT-III plus sortware, reprogramming/programming data to this<br>CONSULT-III plus PC.                                                                                                    |     |
|            | 2. Preparation and read the service manual or reprogramming procedure sheet.     -For ECU Configuration     1. Need to write the configuration data to new ECU, after replace it.     2. If writing the wrong configuration data, ECU can not work. Please write the right data.                                                                                                    |     |
| Step<br>12 | -For ECU Configuration using manual mode<br>1. Confirm the vehicle's spec and its configuration spec, following the service manual. If writing the wrong<br>11<br>2. Operate the saving completely. Do not abort without saving data.                                                                                                    | tep |
|            | Confirmed instructions                                                                                                    | 13  |
|            | E: 0                                                                                                    |     |

Figure 3

14. If the screen in Figure 4 displays, select Automatic Selection(VIN).

• If the screen in Figure 4 does not display, skip to step 15.

|            | Back Home                               | Print Screen         | Measurement R   | Vehicle Selection  | 12.2V VI MI  |          |
|------------|-----------------------------------------|----------------------|-----------------|--------------------|--------------|----------|
| Step<br>14 | Automatic S                             | n election(VIN)      | Manual Selec    | tion(Vehicle Name) |              |          |
|            | Vehicle Name :<br>*MURANO<br>Camp:P8201 | JUKE                 | QUEST           |                    | Model Year : | NISSAN   |
|            | 350Z                                    | LEAF                 | ROGUE           |                    |              | INFINITI |
|            | 370Z                                    | MAXIMA               | SENTRA          |                    |              |          |
|            | 370Z Convertible                        |                      |                 | _                  |              |          |
|            | ALTIMA                                  |                      |                 | _                  |              |          |
|            | ALTIMA Hybrid                           | NISSAN GT-R          | VERSA Hatchback | _                  |              |          |
|            | ARMADA                                  | NV                   | VERSA Sedan     | _                  |              |          |
|            | CUBE                                    | PATHFINDER           | XTERRA          | _                  |              | CLEAR    |
|            | FRONTIER                                | PATHFINDER<br>ARMADA | X-TRAIL         |                    |              | Select   |
|            |                                         |                      |                 | 1/1                | 0/0          |          |

Figure 4

15. Make sure VIN or Chassis # matches the vehicle's VIN.

16. If the correct VIN is displayed, select **Confirm**.

|                         | Back         Back         Print Screen         Screen Capture           Configuration         Vehic | Messerenert<br>Mode Wehicle Confirmation Uehicle Confirmation uch "Confirm". In case you want to select another vehicle, |                   |
|-------------------------|----------------------------------------------------------------------------------------------------|----------------------------------------------------------------------------------------------------|-------------------|
| Step 15:<br>Verify here | VIN or Chassis #<br>Vehicle Name :                                                                  | <b>,</b> ,,,,,,,,,,,,,,,,,,,,,,,,,,,,,,,,,,,                                                                             |                   |
|                         | Model Year                                                                                          | <b>B</b> 0 <b>1</b>                                                                                                    |                   |
|                         |                                                                                                    | 1/1                                                                                                    |                   |
|                         |                                                                                                    | Step<br>16                                                                                                    | Change<br>Confirm |

Figure 5

17. Select Confirm.

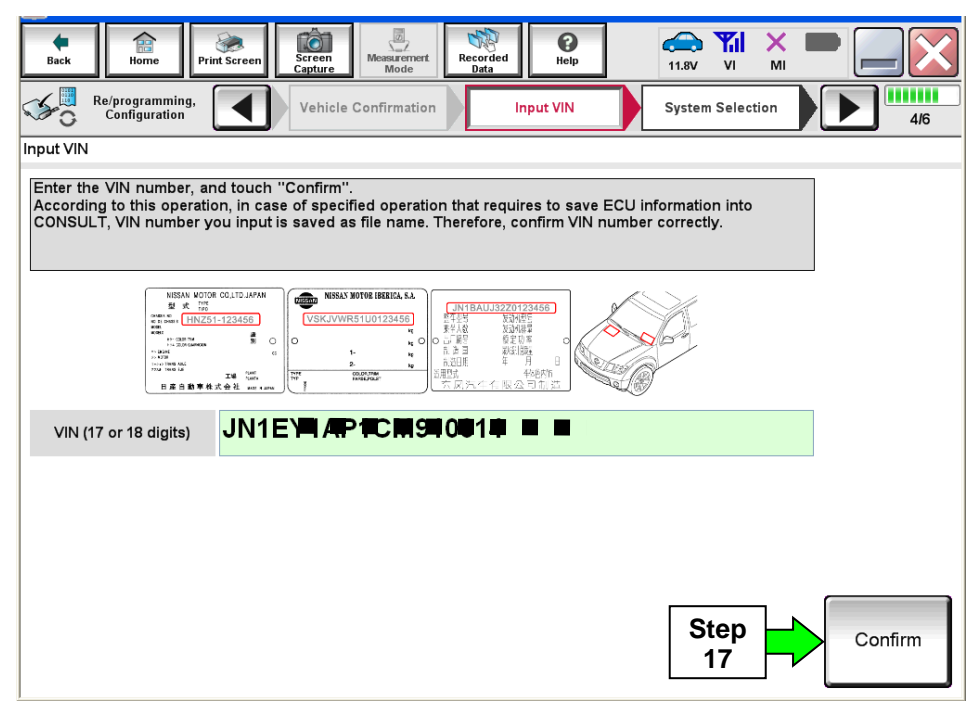

Figure 6

# 18. Select TRANSMISSION.

| Image: Print Screen       Image: Screen       Image: S |                    |      |  |  |  |  |  |
|----------------------------------------------------------------------------------------------------|--------------------|------|--|--|--|--|--|
| ENGINE METER/M&A HVAC                                                                                                    |                    |      |  |  |  |  |  |
| MULTI AV<br>ABS                                                                                                    | BCM<br>CAN GATEWAY |      |  |  |  |  |  |
| IPDM E/R                                                                                                    | EV/HEV             | Step |  |  |  |  |  |
| HEAD LAMP LEVELIZER                                                                                                    | AIR BAG            |      |  |  |  |  |  |

Figure 7

# 19. Select Reprogramming.

|            | Image: Back     Image: Back     Imag |
|------------|----------------------------------------------------------------------------------------------------|
|            | Re/programming, Configuration System Selection Operation Selection 6/6                                                                                                    |
|            | Operation Selection                                                                                                    |
|            | Touch "Operation".<br>In case over write current ECU, touch "Reprogramming".<br>In case replacement of ECU, select an operation in REPLACE ECU category.                                                                                                    |
|            |                                                                                                    |
| Step<br>19 | Reprogramming                                                                                                    |
|            | Replacement OF ECU                                                                                                    |
|            | Programming (Blank ECU)                                                                                                    |
|            | Before ECU<br>Replacement After ECU Replacement Operation log with part number is saved to CONSULT.                                                                                                    |
|            | VEHICLE CONFIGURATION                                                                                                    |
|            | Before ECU<br>Replacement         After ECU Replacement         Touch "Before ECU Replacement",<br>Operation log with configuration data is<br>saved to CONSULT.                                                                                                    |
|            |                                                                                                    |

Figure 8

20. Follow the on-screen instructions; maintain the following conditions:

- a. Ignition ON, with the engine OFF.
- b. Press the Brake.
- c. Press accelerator between  $\frac{1}{4}$  and  $\frac{1}{2}$ .
- d. Put shift selector in R.
- 21. Select Start.

| Back Home Print Screen Screen Masurement Capture Made Pelp Cat Screen Masurement Mode Pelp Cat Screen Masurement Mode Pelp Cat Screen Masurement Mode Pelp Cat Screen Screen Masurement Mode Pelp Cat Screen Screen Screen Capture Made Pelp Cat Screen Screen Screen Masurement Mode Pelp Cat Screen Screen Screen Masurement Mode Pelp Cat Screen Screen Screen Masurement Mode Pelp Cat Screen Screen Screen Masurement Mode Pelp Cat Screen Screen Screen Masurement Mode Pelp Cat Screen Screen Screen Made Pelp Cat Screen Screen Screen Made Pelp Cat Screen Screen Screen Screen Made Pelp Cat Screen Screen Screen Screen Screen Made Pelp Cat Screen Screen |            |
|----------------------------------------------------------------------------------------------------|------------|
| Erase calibration data<br>Erase calibration data. Maintain the following conditions and touch "Start".<br>-Turn the ignition switch On.<br>-The combustion engine is at a standstill.<br>-Press brake pedal.<br>-Press accelerator pedal between half (1/2) and quarter (1/4).<br>-Shift selector lever to the R position.                                                                                                    | Step<br>21 |
| Current status Waiting for your operation                                                                                                    |            |
|                                                                                                    |            |
|                                                                                                    |            |

Figure 9

22. When **COMPLETED** is displayed, select **Next**.

| Ver.CSP43.20                                                                                                    |                                                                       |                                               | States                  |
|----------------------------------------------------------------------------------------------------|-----------------------------------------------------------------------|-----------------------------------------------|-------------------------|
| Back Rime Print Screen                                                                                                    | reen<br>bture Measurement<br>Mode Recorded<br>Data                    | Image: Weight Help         Image: Weight Help |                         |
| Configuration                                                                                                    | Operation Selection                                                   | alibration<br>ata era                         | ration data<br>sing 7/9 |
| Erase calibration data                                                                                                    |                                                                       |                                               |                         |
| Erase calibration data. Maintain the folk<br>-Turn the ignition switch On.<br>-The combustion engine is at a stands<br>-Press brake pedal.<br>-Press accelerator pedal between half<br>-Shift selector lever to the R position. | owing conditions and touch "Sta<br>:till.<br>(1/2) and quarter (1/4). | art".                                         | Retry                   |
| Current status                                                                                                    |                                                                       | (                                             | OMPLETED                |
|                                                                                                    |                                                                       | Ste<br>22                                     | p Next                  |

Figure 10

23. Operate the ignition per the on screen instructions.

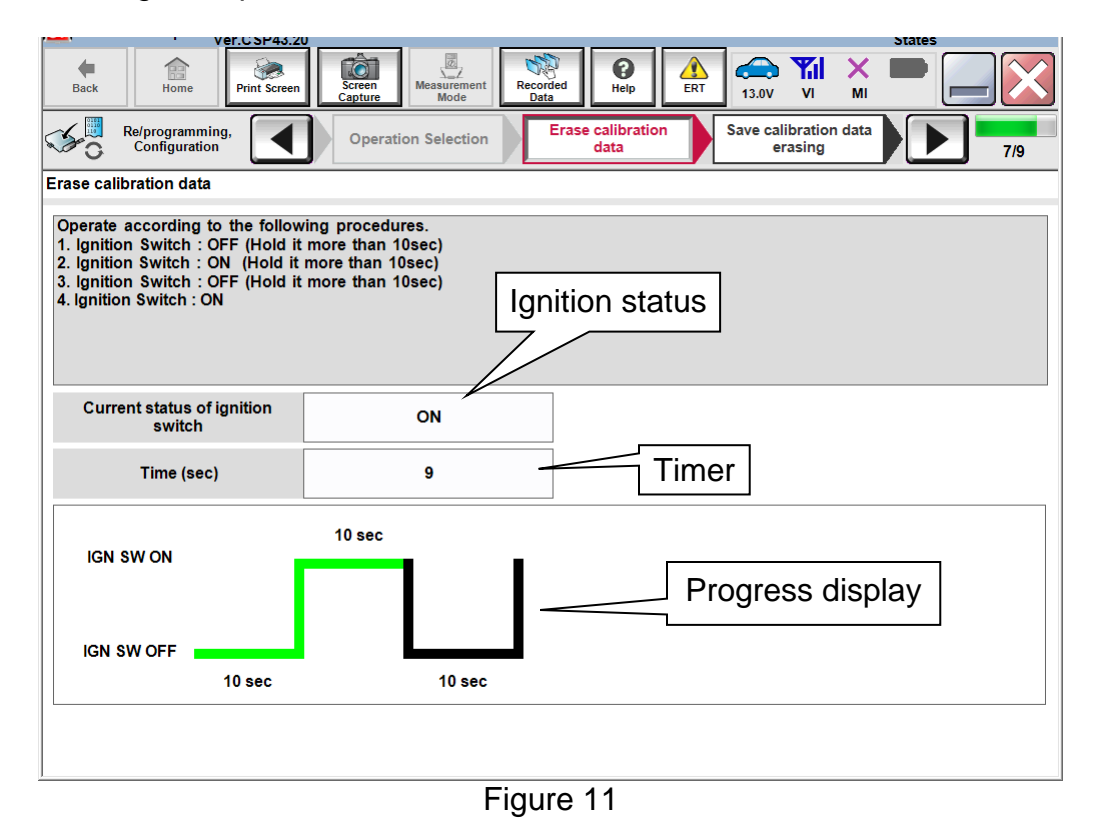

24. When <u>OK</u> is displayed, select **Next**.

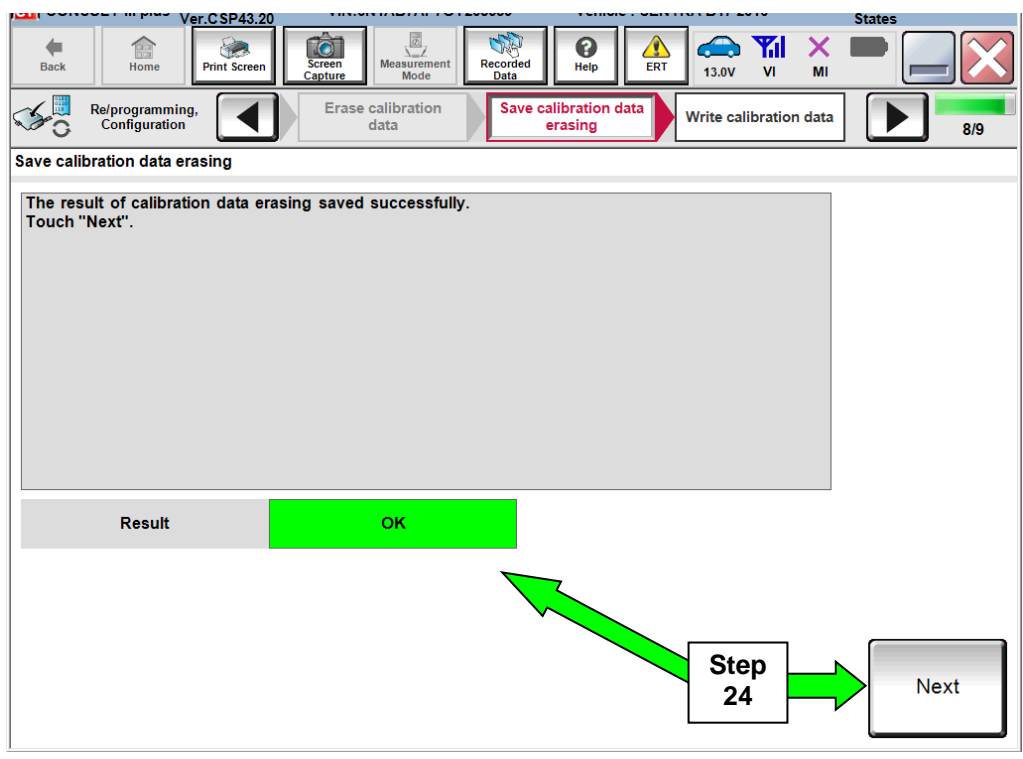

Figure 12

25. Move the shift selector to P, then select Next.

| Back             | Home                           | Print Screen                             | Screen<br>Capture | Measurement<br>Mode       | Recorded<br>Data | <b>O</b><br>Help | A RT | 12.9V    | <b>Yil</b><br>Vi | X<br>MI |    |     |
|------------------|--------------------------------|------------------------------------------|-------------------|---------------------------|------------------|------------------|------|----------|------------------|---------|----|-----|
| 50               | Re/programmin<br>Configuration | g,                                       | Save ca           | libration data<br>trasing | Write ca         | libration da     | ata  |          |                  |         |    | 9/9 |
| Write cal        | ibration data                  |                                          |                   |                           |                  |                  |      |          |                  |         |    |     |
| Operate<br>1 Set | e according to                 | the followin;<br><sup>2°</sup> position. | g procedure       | 25.                       |                  |                  |      |          |                  |         |    |     |
|                  |                                |                                          |                   |                           |                  |                  |      | Sto<br>2 | ер<br>5          |         | Ne | ×t  |
|                  |                                |                                          |                   | F                         | igure            | 13               |      |          |                  |         |    |     |

- 26. Operate the shift selector per the on-screen instructions.
  - a. Move the shift selector; P>R>N>D>P
  - b. Confirm the center display meter indicates the correct selector position.
- 27. Select Next.

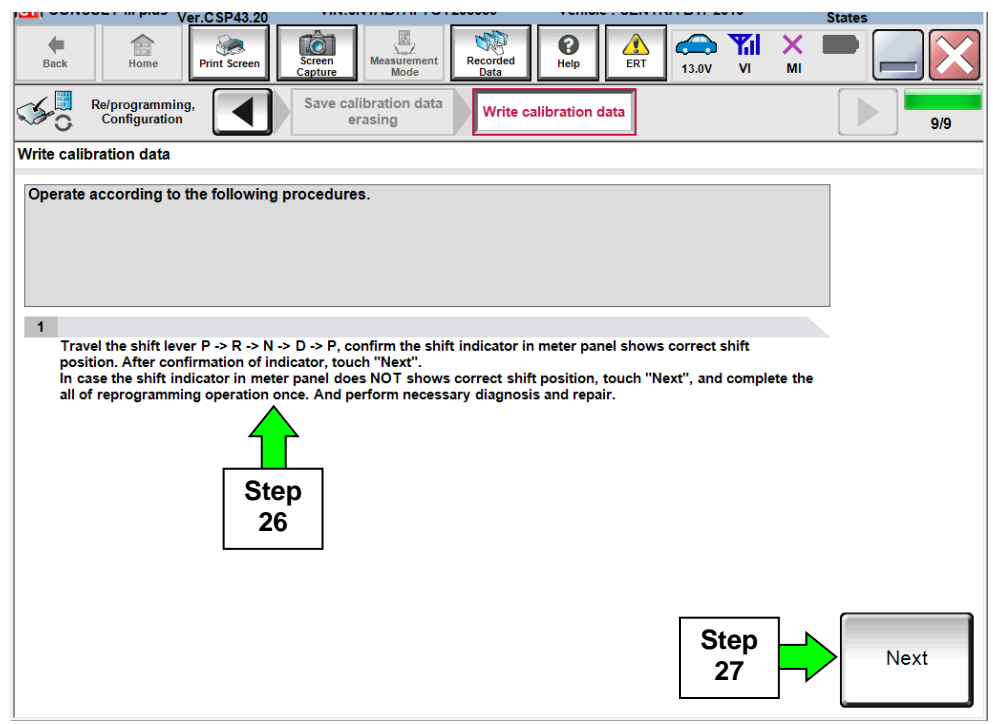

Figure 14

28. Find the TCM Part Number (see Figure 15) and write it on the repair order.

NOTE: This is the current Part Number (P/N).

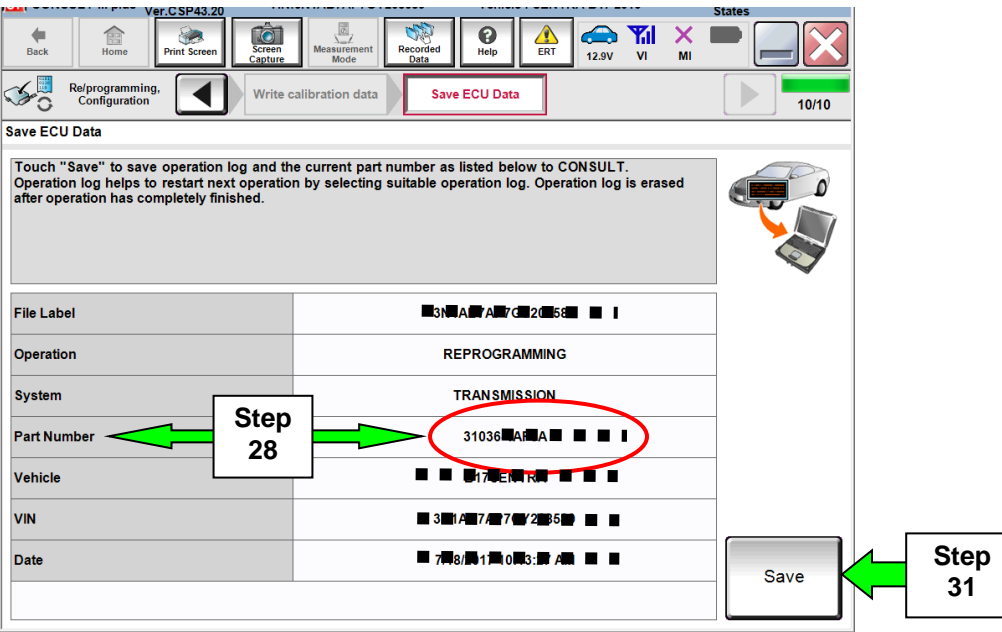

Figure 15

29 Compare the P/N you wrote down to the numbers in the **Current TCM Part Number** column in **Table A** below.

#### 30. Comparison results:

- If there is a <u>match</u>, continue with the reprogramming procedure.
- If there is <u>not a match</u>, reprogramming is not needed. Skip to **ERASE MEMORY DATA** on page 27.

Table A

| MODEL  | MODEL YEAR | CURRENT TCM PART NUMBER: 31036 -            |
|--------|------------|---------------------------------------------|
| Sentra | 2014       | 9AM2A, 9AM2B, 9AM2C, 9AM9E, 9AM9D           |
|        | 2015       | 4AT0A, 4AT0B, 4AT0C,<br>4AT0D, 4AT9D, 4AT9E |
|        | 2016       | 4AF6A, 4AF6B                                |

31. Select Save.

- 32. Use arrows (if needed) to view and read all precautions.
- 33. Check the box confirming the precautions have been read.
- 34. Select Next.

|                                                                                                    | OLI-III plus V                 | er.v15.12.00    | VII4.51                | TALLET AND                  | 01204              | venicie.         | 5702 254 2010   |           | 00         | unuy. 0.5.A. |  |
|----------------------------------------------------------------------------------------------------|--------------------------------|-----------------|------------------------|-----------------------------|--------------------|------------------|-----------------|-----------|------------|--------------|--|
| Back                                                                                                    | Home                           | Print Screen    | Screen<br>Capture      | Measurement.<br>Mode        | Recorded<br>Data   | <b>P</b><br>Help | 12.1V           | i 🛄 🗍     | <u>м</u> і |              |  |
| <b>\$</b> 0                                                                                                    | Re/programmin<br>Configuration | g,              | Save                   | ECU Data                    | Pr                 | ecaution         | Select          | Program D | ata        | 8/11         |  |
| Precautio                                                                                                    | n                              |                 |                        |                             |                    |                  |                 |           |            |              |  |
| Operatin                                                                                                    | g suggestion                   | าร:             |                        |                             |                    |                  |                 |           |            | _            |  |
| If the rep<br>usable.                                                                                                    | programming                    | programming     | is unsucc              | essful, ECU                 | software m         | ay be damag      | ged and ECU     | is no lon | ger        | $\wedge$     |  |
| Please r                                                                                                    | eview the all                  | of precautions  | s, and clici           | k the ''Confir              | m'' check b        | ox after con     | firming the its | s points. |            |              |  |
|                                                                                                    |                                |                 |                        |                             |                    |                  |                 |           |            |              |  |
|                                                                                                    |                                |                 |                        |                             |                    |                  |                 |           |            |              |  |
| 4. DO N                                                                                                    | OT set the A/                  | C timer or A/C  | c remote o             | ontrol syste                | m.                 |                  |                 |           |            |              |  |
| <during< th=""><td>reprogramm</td><td>ing&gt;</td><td></td><td></td><td></td><td></td><td></td><td></td><td></td><td></td><td></td></during<> | reprogramm                     | ing>            |                        |                             |                    |                  |                 |           |            |              |  |
| Never to                                                                                                    | epress the br                  | ake pedal or f  | compone<br>turn the st | nts to preve<br>eering whee | nt cable dis<br>I. | connection       |                 |           |            |              |  |
| Never op                                                                                                    | oen each doo                   | r or trunk rid. |                        |                             |                    |                  |                 |           |            |              |  |
|                                                                                                    |                                |                 |                        |                             |                    |                  |                 |           |            |              |  |
|                                                                                                    |                                |                 |                        |                             |                    |                  |                 |           |            |              |  |
|                                                                                                    |                                |                 |                        |                             |                    |                  |                 |           | Ston       |              |  |
| p                                                                                                    |                                |                 |                        |                             |                    |                  |                 |           | Step       |              |  |
|                                                                                                    |                                |                 |                        |                             |                    |                  |                 |           | 32         |              |  |
|                                                                                                    |                                |                 |                        |                             |                    |                  |                 |           |            |              |  |
| 2 7                                                                                                    |                                |                 |                        |                             |                    |                  |                 |           | 5          |              |  |
|                                                                                                    |                                |                 |                        |                             |                    |                  | ſ               |           |            | Next         |  |
| C                                                                                                    | onfirmed ir                    | nstructions     |                        |                             |                    |                  | 2/2             |           |            |              |  |
|                                                                                                    |                                |                 |                        | F                           | iaure              | 16               |                 |           |            |              |  |
|                                                                                                    |                                |                 |                        |                             | iguio              | 10               |                 |           |            |              |  |

**NOTE:** If you get the screen in Figure 17 and it is <u>blank</u> (no reprogramming listed), it means there is no reprogramming available for this vehicle. Close C-III plus and refer back to ASIST for further diagnosis.

| Back Imme Print Screen<br>Home Configuration<br>Select Program Data                                  | Screen<br>Copure<br>Precaution<br>Precaution<br>Measurement<br>Mode<br>Precaution<br>Select Program              | Data Confirm Vehicle<br>Condition      | 9/11 |
|----------------------------------------------------------------------------------------------------|----------------------------------------------------------------------------------------------------|----------------------------------------|------|
| Touch and select the reprog/pro<br>In case no reprog/programming u<br>reprog/programming data in CON | gramming data listed below.<br>lata is listed below, confirm the vehicle seld<br>SULT.<br>EV/HEV<br>TRANSMISSION | ection, VIN and                        |      |
| Current Part Number                                                                                  | Part Number After Repro/programming                                                                              | Other Information                      |      |
| XXXXX-XXXXX<br>XXXXX-XXXXX                                                                           | XXXXX-XXXXX<br>XXXXX-XXXXX                                                                                       | XXXXXXXXXXXXXXXXXXXXXXXXXXXXXXXXXXXXXX |      |
|                                                                                                    |                                                                                                    | 010                                    | Next |

Figure 17

- 35. Read the **Current Part Number** and **Part Number After Reprogramming**. They should be different.
- 36. Select Next.

| Home Print Screen Screen                                                                                                    | Messurement Recorded Data                                                                                              |                                             |
|----------------------------------------------------------------------------------------------------|----------------------------------------------------------------------------------------------------|---------------------------------------------|
| Configuration                                                                                                    | Precaution Select Program Data                                                                                         | Condition 12/14                             |
| Select Program Data                                                                                                    |                                                                                                    |                                             |
| Confirm the detail listed below, and touch<br>-In case the screen to select reprog/progra<br>vehicle.<br>-In case the part number after reprogrammi<br>selection, VIN and reprog/programming dat | "Next" if OK.<br>minig data is NOT displayed, only one da<br>ng is wrong, touch "Re-select", and confir<br>in CONSULT. | ata is available for this<br>rm the vehicle |
| Part Number After Repro/programming                                                                                                    | 31030-4AF 55                                                                                                    | Step 35                                     |
| Current Part Number                                                                                                    | 3 <b>1</b> 03 <b>0</b> 4 <b>4</b> 76 <b>4</b>                                                                          | These numbers                               |
| VIN                                                                                                    |                                                                                                    | different                                   |
| System                                                                                                    | TRANSMISSION                                                                                                    |                                             |
| Other Information                                                                                                    | B17_16MY_MR18DE_USA_SERVICE_TC<br>NID:00F8                                                                             | DSOK_CV_CALIBRATIO Re-select                |
| Expected time to finish re/programming                                                                                                    | 10min                                                                                                    | Step<br>36                                  |
|                                                                                                    |                                                                                                    |                                             |

Figure 17a

- 37. Make sure **OK** is highlighted **green** (battery voltage must be between **12.0 and 15.5 Volts**).
- 38. Select Next.

**IMPORTANT:** Battery voltage must stay between **12.0 and 15.5 Volts** during reprogramming or TCM reprogramming may be interrupted and TCM may be damaged.

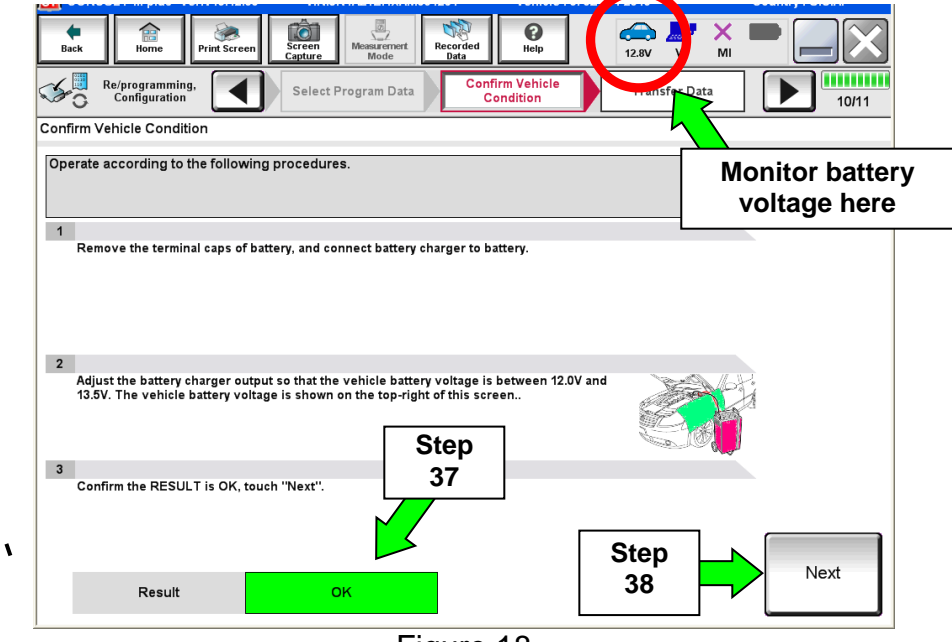

Figure 18

NOTE: In the next step, the reprogramming process will begin when Start is selected.

#### 39. Select Start.

| Back       Image: Back       Image: Back         Home       Print Screen         Configuration       Image: Back         Confirm Vehicle Condition         Confirm the vehicle condition as Then, confirm that judgment for al out of range, reprogramming or pro- | Select Progra      | surement<br>Mode Recorde<br>Data<br>am Data<br>t the vehicle co<br>OK, and touch '<br>stop. | ed Provide Condition Correctly. | 13.0V MI<br>Transferra<br>icle cond VO | hitor battery |
|----------------------------------------------------------------------------------------------------|--------------------|---------------------------------------------------------------------------------------------|---------------------------------|----------------------------------------|---------------|
| Monitor Item BATTERY VOLTAGE ENG SPEED SIG                                                                                                    | Value<br>13.0<br>0 | Unit<br>V<br>rpm                                                                            | Judgment<br>OK<br>OK            | Condiãon                               |               |
| VEHICLE SPEED                                                                                                    | 0                  | km/h                                                                                        | ок                              |                                        | Step<br>39    |
|                                                                                                    |                    |                                                                                             | 1                               | 1/1                                    | Start         |

Figure 19

40. Wait for both progress bars to complete.

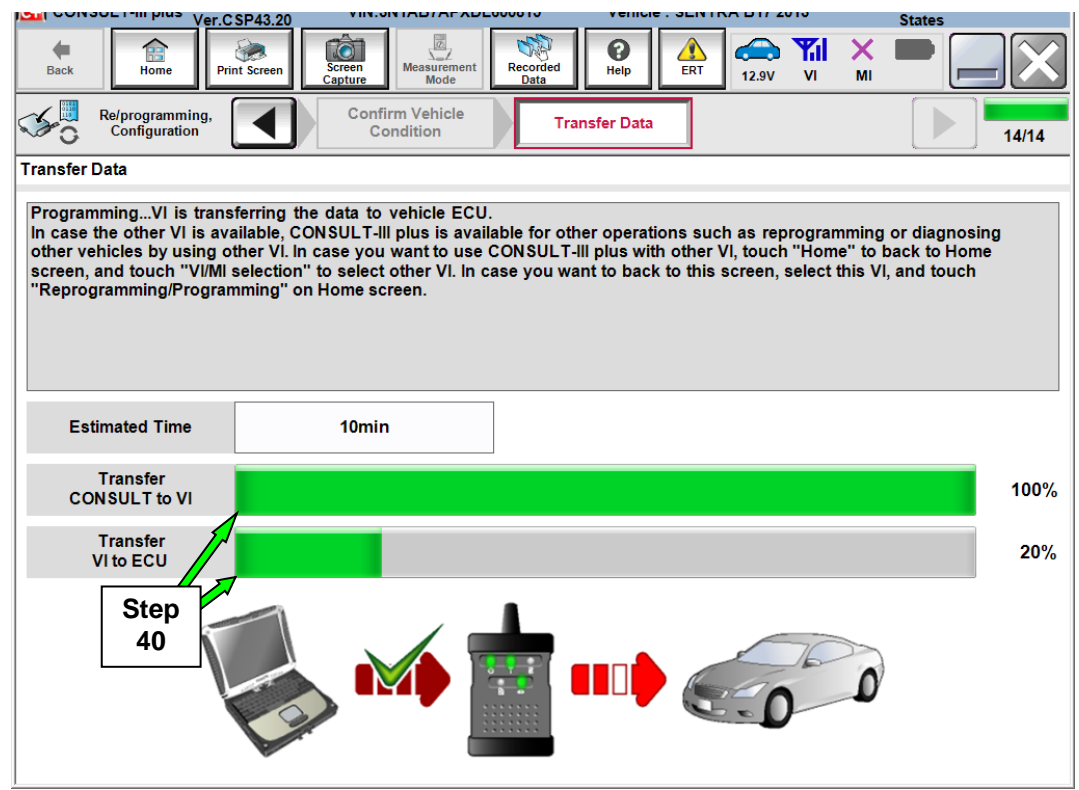

Figure 20

41. When the screen in Figure 21 displays, the reprogramming is complete.

**NOTE:** If the screen in Figure 21 does <u>not</u> display (which indicates reprogramming did <u>not</u> complete), refer to the information on the next page.

- 42. Disconnect the battery charger (GR8) from the vehicle.
- 43. Select Next.

|                                                                                                    | 042010 0001111y . 0.0.n. |
|----------------------------------------------------------------------------------------------------|--------------------------|
| Image: Back         Image: Back         Image: Back | 12.8V VI MI              |
| Re/programming, Configuration                                                                                                    | 12/12                    |
| Confirm Result                                                                                                    |                          |
| Reprogramming or programming is completed.<br>Touch "Next" to continue operation.                                                                                                    |                          |
|                                                                                                    |                          |
|                                                                                                    | Step<br>43               |

Figure 21

**NOTE:** Additional steps/operations are required before C-III plus will provide the final reprogramming confirmation report. Continue with the reprogramming procedure on page 21.

# If reprogramming does not complete and the "!?" symbol displays as shown in Figure 22:

- Check battery voltage (12.0 15.5V).
- Ignition ON, engine OFF.
- External Bluetooth<sup>®</sup> devices are OFF.
- All electrical loads are OFF.
- Select <u>Retry</u> and follow the on screen instructions.

**NOTE**: Retry may not go through on first attempt and can be selected more than once.

| Image       Image       Image <th< th=""><th>A</th><th>ountry : U.S.A.</th><th>С</th><th></th><th></th><th>2011</th><th>AF ZEC</th><th>: LE</th><th>Vehicle</th><th></th><th></th><th></th><th>VIN:</th><th>4.21.00</th><th>Ver.V</th><th>.T-III plus</th><th>CONS</th></th<> | A   | ountry : U.S.A. | С |                               |    | 2011  | AF ZEC | : LE | Vehicle     |                  |                      |                    | VIN:                      | 4.21.00          | Ver.V                    | .T-III plus                         | CONS                           |
|----------------------------------------------------------------------------------------------------|-----|-----------------|---|-------------------------------|----|-------|--------|------|-------------|------------------|----------------------|--------------------|---------------------------|------------------|--------------------------|-------------------------------------|--------------------------------|
| Reiningeramming.       Transfer Data       Confirm Result         Confirm Result       Confirm Result         Reprogramming or programming is not completed properly, but you can retry reproglprogramming operation on this ECU.       Image: Confirm Result         Part number after       Reproglamming or programming or programming.       Image: Confirm Result         Part number after       28380       Confirm Result         Current Part Number       28380       Confirm Result         Vehicle       ZEOLEAF       VIN         JN1AZ0CPxBTxxxxxx       System       TeleEMATICS         Date       1/26/20xx4.34:55 PM       Retr                                                                                                    |     |                 | ( | >                             | vi | 12.4V | 4      |      | ()<br>Help  | Recorded<br>Data | z<br>rement<br>ode   | Mea                | Screen<br>Capture         | 💓<br>t Screen    | Pri                      | Home                                | <b>H</b> Back                  |
| Confirm Result         Reprogramming or programming is not completed properly, but you can retry reprog/programming or programming.         Touch "Retry" to retry reprogramming or programming.         Part number after Reprog/programming         Reprog/programming         283B0         Current Part Number         Vehicle         ZEOLEAF         VIN         JIN1AZ0CPxBTxxxxxx         System         TelkEMATKXS         Date       1//26/20xx4.34:56 PM                                                                                                    | 9/9 | 9               |   |                               |    |       |        |      | irm Result  | Con              | ita                  | nsfer l            | Tra                       | ◀                | ing,<br>on               | /programm<br>Configurati            | 0                              |
| Reprogramming or programming is not completed properly, but you can retry reprog/programming operation on this ECU.     Image: Completed properly, but you can retry reprog/programming operation on this ECU.       Touch "Retry" to retry reprogramming or programming.     Image: Completed properly, but you can retry reprog/programming operation on this ECU.       Part number after Reprog/programming     28380       Current Part Number     28380       Vehicle     ZEOLEAF       VIN     JIN1AZ0CPxBTxxxxxx       System     TREKEMATKCS       Date     1/26/20xx4.34:55 PM                                                                                                    |     | _               |   |                               |    |       |        |      |             |                  |                      |                    |                           |                  |                          | sult                                | nfirm R                        |
| Part number after<br>Reprog/programming     283B0       Current Part Number     283B0       Vehicle     ZEOLEAF       ViN     JN1AZ0CP_xBTXXXXX       System     TRIKEMATICIS       Date     1/26/20xx4/34:55 PM                                                                                                    |     | R               |   |                               |    | gramr | og/pro | epro | an retry r  | ly, but you      | proper<br>ing.       | pleteo<br>gram     | is not con<br>ning or pro | mming<br>rogramn | progra<br>CU.<br>try rep | nming or<br>on this E<br>try" to re | eprogra<br>peration<br>ouch "f |
| Current Part Number         283B0           Vehicle         ZE0LEAF           VIN         JN14Z0CPxBTxxxxxx           System         YBLEXMATICIS           Date         11/26/20xx4:34:56 PM                                                                                                    |     |                 |   | 283B0                         |    |       |        |      |             | g                | er after<br>ogrammir | art num<br>eprog/p |                           |                  |                          |                                     |                                |
| Vehicle         ZEOLEAF           VIN         JN1AZ0CPxBTxxxxxx           System         TRIXEMATIONS           Date         11/26/20xx4.34:56 PM                                                                                                    |     |                 |   | 283B0                         |    |       |        |      |             | r                | rt Numbe             | urrent l           |                           |                  |                          |                                     |                                |
| VIN JN1A20CP <sub>X</sub> BTxxxxx<br>System RitherMath.Cls<br>Date 11/26/20xx4:34:56 PM Retr                                                                                                    |     |                 |   | ZEOLEAF                       |    |       |        |      |             |                  |                      | ehicle             |                           |                  |                          |                                     |                                |
| System TREKEMATICES Date 1/26/20xx4:34:55 PM Retry                                                                                                    |     |                 |   | JN1AZ0CP <sub>x</sub> BTxxxxx |    |       |        |      |             |                  |                      | IN                 |                           |                  |                          |                                     |                                |
| Date 1/26/20 xx 4:34:55 PM Retr                                                                                                    |     |                 |   | FRE PMATKIS                   |    |       |        |      |             |                  |                      | ystem              |                           |                  |                          |                                     |                                |
|                                                                                                    | У   | Retry           |   |                               |    |       | 5 PM   | 4:55 | 6/20 xx 4:3 | 1/2              |                      | -                  |                           |                  |                          |                                     | ate                            |
| Other Information 6.26=>6.27                                                                                                    |     |                 |   |                               |    |       |        | 27   | 6.26=>6.    |                  |                      | -                  |                           |                  |                          | mation                              | ther Inf                       |
| Error Code RNDS_CAN_ALL_SC003-5=NR Prin                                                                                                    | ıt  | Print           |   |                               |    | NR    | 003-5= | SC0  | AN_ALL_     | RNDS_            |                      |                    |                           |                  |                          | •                                   | rror Co                        |

Figure 22

If reprogramming does <u>not</u> complete and the "X" symbol displays as shown in Figure 23:

- Do not disconnect the plus VI or shut down C-III plus if reprogramming does not complete.
- Check battery voltage (12.0 15.5V).
- CONSULT A/C adapter is plugged in.
- Ignition ON, engine OFF.
- Transmission in Park.
- All C-III plus / plus VI cables are securely connected.
- All C-III plus updates are installed.
- Select <u>Home</u>, and then restart the reprogram procedure from the beginning.

| CONSULT-III plus Ver.V14.21.00                                                               | VIN:- Vehicle : -                                                                                | Country : U.S.A. |
|----------------------------------------------------------------------------------------------|--------------------------------------------------------------------------------------------------|------------------|
| Back Home Print Screen                                                                       | Recorded Data                                                                                    | -                |
| Configuration                                                                                | Transfer Data Confirm Result                                                                     | 2/2              |
| Confirm Result                                                                               |                                                                                                  |                  |
| Reprogramming or programming is not<br>reuse anymore.<br>Touch "Home" to back to Home Screen | completed property. ECU has been broken, and impossible to<br>, replace ECU with Service Manual. |                  |
| Part number after<br>Reprog/programming                                                      | 283B0                                                                                            |                  |
| Current Part Number                                                                          | 28380                                                                                            |                  |
| Vehicle                                                                                      | ZEOLEAF                                                                                          |                  |
| VIN                                                                                          | JN1AZ0CPxBTxxxxxx                                                                                |                  |
| System                                                                                       | XECENDER                                                                                         |                  |
| Date                                                                                         | 1/26/20XX 4:29:18 PM                                                                             |                  |
| Other Information                                                                            | 6.26=>6.27                                                                                       |                  |
| Error Code                                                                                   |                                                                                                  | Print            |

Figure 23

44. Confirm the Transmission Fluid temperature judgment is **OK**, then select **Next**.

• If the judgment is NG, drive the vehicle to warm the transmission until the judgment changes to OK.

| ver.c.3P43.20                                                                                                   |                                                   |                                              |                                                 |                   | States |
|----------------------------------------------------------------------------------------------------|---------------------------------------------------|----------------------------------------------|-------------------------------------------------|-------------------|--------|
| Back Eme Print Screen                                                                                           | Screen<br>Capture Meas                            | Burement<br>Mode                             | d Help                                          | 12.4V VI MI       | -      |
| Re/programming,<br>Configuration                                                                                | Confirm R                                         | esult                                        | Check Fluid<br>Temperature                      | rase TCM EEPROM   | 16/19  |
| Check Fluid Temperature                                                                                         |                                                   |                                              |                                                 |                   |        |
| Confirm the vehicle condition as I<br>Then, confirm that judgment for all<br>out of range, reprogramming or pro | isted below, se<br>items indicate<br>gramming may | t the vehicle co<br>OK, and touch '<br>stop. | ndition correctly.<br>'Start". In case the vehi | icle condition is |        |
| Monitor Item                                                                                                    | Value                                             | Unit                                         | Judgment                                        | Condition         |        |
| FLUID TEMP                                                                                                    | 53                                                | °C                                           | ок                                              |                   |        |
|                                                                                                    |                                                   |                                              | 1                                               | Step<br>44        | Next   |

Figure 24

- 45. Follow the on-screen instructions; maintain the following conditions:
  - a. Parking brake set.
  - b. Ignition ON, with the engine OFF.
  - c. Press the Brake.
  - d. Press accelerator between ¼ and ½.
  - e. Put shift selector in R.
- 46. Select Erase DTC.

| Image: Second Second |                              | VEI.G 3F 40.20          |                            |                        |                      |                      | JIALES |       |
|----------------------------------------------------------------------------------------------------|------------------------------|-------------------------|----------------------------|------------------------|----------------------|----------------------|--------|-------|
| Check Fluid<br>Temperature       Erase TCM EEPROM       Confirmation TCM<br>EEPROM       17/19         Trase TCM EEPROM         Operate according to the following procedures.         1       Stop Engine. Turn Power switch / ignition SW to the ON position, and set shift lever to "R" position.         2       Press brake pedal, and press accelerator pedal between half (1/2) and quarter (1/4). With this condition, touch<br>"Erase DTC".         Erase DTC".                                                                                                    | Back Back                    | Print Screen            | en<br>ure                  | Recorded<br>Data       | ERT 12.9V            |                      |        |       |
| Erase TCM EEPROM Operate according to the following procedures.  Stop Engine. Turn Power switch / ignition SW to the ON position, and set shift lever to "R" position.  Press brake pedal, and press accelerator pedal between half (1/2) and quarter (1/4). With this condition, touch "Erase DTC".  Erase DTC                                                                                                    | Re/programm<br>Configuration | ing,                    | Check Fluid<br>Temperature | Erase TCM EEF          | ROM                  | rmation TCM<br>EPROM |        | 17/19 |
| Operate according to the following procedures.  1 Stop Engine. Turn Power switch / ignition SW to the ON position, and set shift lever to "R" position.  2 Press brake pedal, and press accelerator pedal between half (1/2) and quarter (1/4). With this condition, touch "Erase DTC".  Erase DTC                                                                                                    | Erase TCM EEPROM             |                         |                            |                        |                      |                      |        |       |
| 1       Stop Engine. Turn Power switch / ignition SW to the ON position, and set shift lever to "R" position.         2       Press brake pedal, and press accelerator pedal between half (1/2) and quarter (1/4). With this condition, touch "Erase DTC".         Step                                                                                                    | Operate according t          | o the following proce   | edures.                    |                        |                      |                      |        |       |
| Stop Engine. Turn Power switch / ignition SW to the ON position, and set shift lever to "R" position. Press brake pedal, and press accelerator pedal between half (1/2) and quarter (1/4). With this condition, touch "Erase DTC". Erase DTC".                                                                                                    |                              |                         |                            |                        |                      |                      |        |       |
| 2 Press brake pedal, and press accelerator pedal between half (1/2) and quarter (1/4). With this condition, touch "Erase DTC".  Erase 46 Erase DTC                                                                                                    | 1<br>Stop Engine, Tur        | n Power switch / igniti | ion SW to the ON po        | sition, and set shift  | lever to "R" positio | on.                  |        |       |
| 2 Press brake pedal, and press accelerator pedal between half (1/2) and quarter (1/4). With this condition, touch "Erase DTC".  Step 46  TC                                                                                                    |                              |                         |                            |                        |                      |                      |        |       |
| 2 Press brake pedal, and press accelerator pedal between half (1/2) and quarter (1/4). With this condition, touch "Erase DTC".  Step 46 TC                                                                                                    |                              |                         |                            |                        |                      |                      |        |       |
| 2 Press brake pedal, and press accelerator pedal between half (1/2) and quarter (1/4). With this condition, touch "Erase DTC".  Step 46  TC                                                                                                    |                              |                         |                            |                        |                      |                      |        |       |
| "Erase DTC".                                                                                                    | 2                            | 1                       |                            | 16 (4(0) and an entry  |                      | -list-re Arresh      |        |       |
| Step<br>46                                                                                                    | "Erase DTC".                 | ii, and press accelerat | or pedal between na        | if (1/2) and quarter ( | 1/4). With this con  | dition, touch        |        |       |
| Step<br>46                                                                                                    |                              |                         |                            |                        |                      |                      |        |       |
| Step<br>46                                                                                                    |                              |                         |                            |                        |                      |                      |        |       |
|                                                                                                    |                              |                         |                            |                        | Ste                  | ep 卢                 | Eras   | se l  |
|                                                                                                    |                              |                         |                            |                        | 4                    | 6 7                  |        | 0     |
| Figure 25                                                                                                    | ,                            |                         | Fic                        | gure 25                |                      |                      |        |       |

- 47. Follow the on-screen instructions; maintain the following conditions:
  - a. Parking brake set.
  - b. Ignition ON, with the engine OFF.
  - c. Fully depress the accelerator.
  - d. Put shift selector in R.
- 48. Select Start.

| Ver.CSP43.20                                                                                                    |                            | States                           |
|----------------------------------------------------------------------------------------------------|----------------------------|----------------------------------|
| Back Home Print Screen                                                                                                    | reen Mode Recorded Help ER |                                  |
| Re/programming,<br>Configuration                                                                                                    | Check Fluid<br>Temperature | Confirmation TCM<br>EEPROM 17/19 |
| Erase TCM EEPROM                                                                                                    |                            |                                  |
| PERFORM ERASE CALIBRATION DAT<br>MAIN TAIN THE FOLLOWING CONDITIO<br>AND TOUCH "START":<br>-VEHICLE: STOP<br>-ENGINE: STOP<br>-SELECTOR LEVER: R POSITION | A,<br>DNS                  | Start                            |
| -ACCELERATOR PEDAL: DEPRESSEE                                                                                                    | )                          |                                  |
| Current status                                                                                                    | Wai                        | ting for your operation          |
|                                                                                                    |                            | Step                             |
|                                                                                                    |                            | 40                               |
|                                                                                                    |                            |                                  |
|                                                                                                    |                            |                                  |
|                                                                                                    |                            |                                  |
|                                                                                                    |                            |                                  |
|                                                                                                    |                            |                                  |

Figure 26

49. When **COMPLETED** is displayed, select **Next**.

|                                  |                                         | States                           |
|----------------------------------|-----------------------------------------|----------------------------------|
| Back Binne Print Screen          | Screen<br>Capture Mode Recorded<br>Data |                                  |
| Re/programming,<br>Configuration | Check Fluid<br>Temperature              | Confirmation TCM<br>EEPROM 17/19 |
| Erase TCM EEPROM                 |                                         |                                  |
|                                  |                                         | Retry                            |
| Current status                   |                                         | COMPLETED                        |
|                                  |                                         | Step<br>49 Next                  |

Figure 27

50. Operate the ignition per the on-screen instructions.

| Back Home Print Screen Screen Capture Measurement Recorded Help ERT 13.0V VI MI                                                                                                    |
|----------------------------------------------------------------------------------------------------|
| Re/programming,<br>Configuration Operation Selection                                                                                                    |
| Erase calibration data                                                                                                    |
| Operate according to the following procedures.<br>1. Ignition Switch : OFF (Hold it more than 10sec)<br>2. Ignition Switch : OFF (Hold it more than 10sec)<br>3. Ignition Switch : OFF (Hold it more than 10sec)<br>4. Ignition Switch : ON |
| Current status of ignition ON                                                                                                    |
| Time (sec) 9 Timer                                                                                                    |
| IGN SW ON IO Sec                                                                                                    |
| IGN SW OFF 10 sec 10 sec                                                                                                    |
|                                                                                                    |

Figure 28

51. When **OK** is displayed, select **Next**.

|                                 |                                                  | /er.CSP43.20                                 |                                          |                     |                  |                    | e. oenn |                    |          | S          | tates |       |
|---------------------------------|--------------------------------------------------|----------------------------------------------|------------------------------------------|---------------------|------------------|--------------------|---------|--------------------|----------|------------|-------|-------|
| Back                            | Home                                             | Print Screen                                 | Screen<br>Capture                        | Measurement<br>Mode | Recorded<br>Data | <b>P</b><br>Help   | ERT     | 12.8V              | VI<br>VI | × I        |       |       |
| <b>\$</b> 0 '                   | Re/programmin<br>Configuration                   | <sup>g,</sup>                                | Erase 1                                  | ICM EEPROM          | Confii<br>E      | mation TC<br>EPROM | M       | Confirm<br>Positio | Shift Le | ever<br>ay |       | 18/19 |
| Confirmati                      | ion TCM EEP                                      | ROM                                          |                                          |                     |                  |                    |         |                    |          |            |       |       |
| Confirm<br>OK : Tou<br>NG : Tou | the result wi<br>Jch "Next" to<br>Ich "Retry" to | hether EEPI<br>o go to the i<br>o repeat the | ROM has so<br>next operati<br>operation. | uccessfully be      | een erased       | •                  |         |                    |          |            |       |       |
|                                 | Result                                           |                                              |                                          | ок                  |                  |                    |         |                    |          |            |       |       |
|                                 |                                                  |                                              |                                          |                     |                  |                    |         |                    |          |            | R     | etry  |
|                                 |                                                  |                                              |                                          |                     |                  |                    |         | Ste<br>51          | р        |            | N     | ext   |
| 1                               |                                                  |                                              |                                          |                     |                  | 20                 |         |                    |          |            |       |       |

Figure 29

52. Operate the shift selector per the on-screen instructions.

- a. Move the shift selector to P; then move P>R>N>D>P
- b. Confirm the center display meter indicates the correct selector position.
- 53. Select Next.

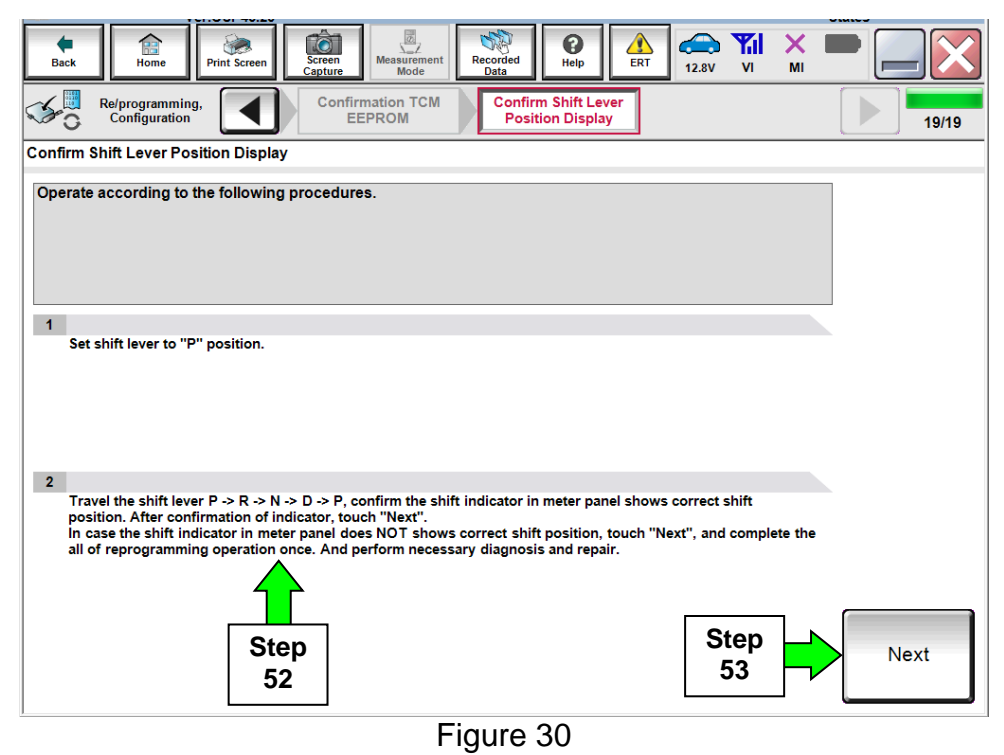

54. Erase all DTCs as follows:

- a. Turn the ignition OFF.
- b. Turn the Ignition ON.
- c. Wait for DTC erase to complete.

# 55. Select Next.

|              | ver.cs                                        | P43.20                        |                                         |                               |                       |            |                               | State      | 15       |
|--------------|-----------------------------------------------|-------------------------------|-----------------------------------------|-------------------------------|-----------------------|------------|-------------------------------|------------|----------|
| Back         | Home                                          | Screen Sc<br>Ca               | reen<br>poture                          | Recorded<br>Data              | <b>P</b><br>Help      | ERT 1      | (12.9V VI                     | <u>м</u> і |          |
| <b>%</b> 0   | Re/programming,<br>Configuration              |                               | Confirm Shift Lever<br>Position Display | Erase                         | All DTCs              | Op         | Print Result<br>peration Comp | /<br>plete | 20/21    |
| Erase All    | DTCs                                          |                               |                                         |                               |                       |            |                               |            |          |
| Accord       | ing to the instruction                        | n below, eras                 | se All DTCs.                            |                               |                       |            |                               |            |          |
| 1<br>Tui     | n ignition switch to th                       | ne ON positio<br>n igniti     | n, then All DTCs are                    | automatically $FF > O$        | erased.<br>N          |            |                               |            | ON<br>ON |
|              | Current status of ig<br>switch                | nition                        | ON                                      |                               |                       |            |                               |            |          |
| lf ti<br>the | ne current status of<br>actual vehicle igniti | ignition swi<br>ion switch, t | itch displayed on t<br>ouch "NEXT" to g | he screen di<br>o to the next | ffers from<br>screen. | the status | s of                          |            |          |
|              |                                               |                               |                                         |                               |                       |            | Step<br>55                    |            | Next     |

Figure 31

56. Verify the before and after part numbers are different.

57. Print a copy of this screen (Figure 32) and attach it to the repair order.

#### 58. Select Confirm.

| Back Rome Print Screen Capture                                                                                                    | Measurement<br>Mode    | Image: Weight of the second second | VI MI | •     |  |  |
|----------------------------------------------------------------------------------------------------|------------------------|----------------------------------------------------------------------------------------------------|-------|-------|--|--|
| Re/programming,<br>Configuration                                                                                                    | se All DTCs Operation  | Result /<br>Complete                                                                                                    |       | 18/18 |  |  |
| Print Result / Operation Complete                                                                                                    |                        |                                                                                                    |       |       |  |  |
| All tasks are completed. Confirm LAN access, touch "Print" to print out this page.<br>In case CONSULT can NOT immediately access to LAN or printer, Screen Capture function is available for<br>temporally storage of this page. Touch "Screen Capture", and save it. Screen capture data is in "CIII plus<br>Data Folder" on desk top, and open the folder named "ScreenImages". |                        |                                                                                                    |       |       |  |  |
| Part number after<br>Reprog/programming                                                                                                    | Step                   | 8 <b>719-17E</b> 52E                                                                                                    |       |       |  |  |
| Part number before Reprog/programming                                                                                                    | 56                     | 3 <b>110-11EJ2</b>                                                                                                    |       |       |  |  |
| Vehicle                                                                                                    |                        | <b>2</b> 84 <b>3</b> 702                                                                                                    |       |       |  |  |
| VIN                                                                                                    | JIN WA                 | 4 BH HI (AN 190 19269) I                                                                                                    |       |       |  |  |
| System                                                                                                    |                        |                                                                                                    | Step  | Print |  |  |
| Date                                                                                                    | <b>1</b> 月1 <b>月</b> 2 | <b>₽1 ₽2</b> ₽10 <b>9.2</b> ₽ <i>A</i> <b>R</b> M ■ ■                                                                                                    | 57    |       |  |  |
| 1/1 Step<br>58 Confirm                                                                                                    |                        |                                                                                                    |       |       |  |  |
|                                                                                                    | =:                     |                                                                                                    |       |       |  |  |

Figure 32

**NOTE:** If you cannot print the above screen:

- a. Select Screen Capture.
- b. Name the file.
- c. Save the file in My Documents.
- A copy of the screen is now saved in the CONSULT PC. It can be retrieved and printed at a later time.

# ERASE MEMORY DATA

**NOTE:** This procedure is for all Applied Vehicles.

59. Navigate C-III plus to the screen shown in Figure 33.

• Diagnosis (All Systems) > TRANSMISSION > Work support

60. Select ERASE MEMORY DATA.

61. Select Start.

|                                           | States                                               |
|-------------------------------------------|------------------------------------------------------|
| Back Home Print Screen Capture Mode       | ent Recorded Help                                    |
| Diagnosis (All<br>Systems) Select Vehicle | firm Vehicle Diagnosis (All<br>Systems) TRANSMISSION |
| Self Diagnostic Data Monitor              | support ECU CALIB DATA                               |
| Test Item                                 |                                                      |
| ENGINE BRAKE ADJ.                         |                                                      |
| CONFORM CVTF DETERIOR TN                  |                                                      |
| G SENSOR CALIBRATION                      |                                                      |
| ERASE CALIBRATION DATA                    |                                                      |
| ERASE LEARNING VALUE                      |                                                      |
| ERASE MEMORY DATA                         | Step<br>60 Step                                      |
| Retrieving logging data                   |                                                      |
|                                           | Ĩ   <mark>4</mark>                                   |
|                                           |                                                      |
|                                           | 1/1 Start                                            |

Figure 33

- 62. Follow the on-screen instructions; maintain the following conditions:
  - a. Parking brake set.
  - b. Ignition ON, with the engine OFF.
  - c. Fully depress the accelerator.
  - d. Put shift selector in R.

64. When the Current status

COMPLETED, select

changes to

End.

63. Select Start.

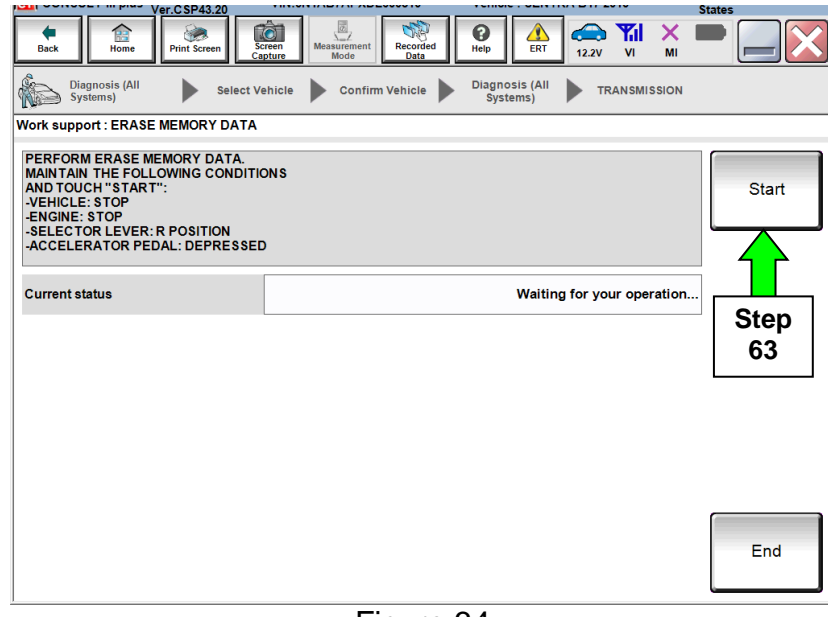

Figure 34

- .C SP43.2 5 0 × ۲ Ô **Y**il 12.20 VI Diagnosis (All Systems) Diagnosis (All Systems) Confirm Vehicle TRANSMISSION ▶ Select Vehicle Work support : ERASE MEMORY DATA Retry Current status COMPLETED Step End 64 Figure 35
- 65. Move the shift selector to P, and then turn the ignition OFF.
- 66. Turn the ignition ON, and then confirm P and N display by moving the shift selector in those positions.

### CONFORM CVTF DETERIORTN

**NOTE:** This procedure is for all Applied Vehicles.

67. Navigate C-III plus to the screen shown in Figure 36.

# • Diagnosis (All Systems) > TRANSMISSION > Work support

# 68. Select CONFORM CVTF DETERIORTN.

69. Select Start.

| VELUSTADZU                              |                                                      |              |
|-----------------------------------------|------------------------------------------------------|--------------|
| Diagnosis (All Select Vehicle Co        | firm Vehicle Diagnosis (All<br>Systems) TRANSMISSION |              |
| Self Diagnostic Data Monitor            | support                                              |              |
| Test Item                               |                                                      |              |
| ENGINE BRAKE ADJ.                       |                                                      |              |
| CONFORM CVTF DETERIORTN                 | Step<br>68                                           |              |
| G SENSOR CALIBRATION                    |                                                      |              |
| ERASE CALIBRATION DATA                  |                                                      |              |
| ERASE LEARNING VALUE                    |                                                      |              |
| ERASE MEMORY DATA                       |                                                      | Step         |
| Auxiliary gearbox clutch point learning |                                                      |              |
| Retrieving logging data                 |                                                      | $\checkmark$ |
|                                         |                                                      | <b>C</b> (1) |
|                                         | 1/1                                                  | Start        |

Figure 36

70. Select Start.

| Ver.CSP43.20                        |                                       | Venicle . SERTIA DTI 2010                                                                                                    | States     |
|-------------------------------------|---------------------------------------|----------------------------------------------------------------------------------------------------|------------|
| Back Print Screen                   | Creen<br>Ipture Mode Recorded<br>Data | Image: Weight of the second second | × • • • •  |
| Diagnosis (All<br>Systems) Select V | ehicle Confirm Vehicle                | Diagnosis (All<br>Systems) TRANSMI                                                                                                    | SSION      |
| Work support : CONFORM CVTF DETER   | RIORTN                                |                                                                                                    |            |
|                                     |                                       |                                                                                                    | Clear      |
|                                     |                                       |                                                                                                    | Start      |
| CVTF DETERIORATION DATE             |                                       |                                                                                                    | Step<br>70 |
|                                     |                                       |                                                                                                    | ि हnd      |

Figure 37

#### 71. Select Clear.

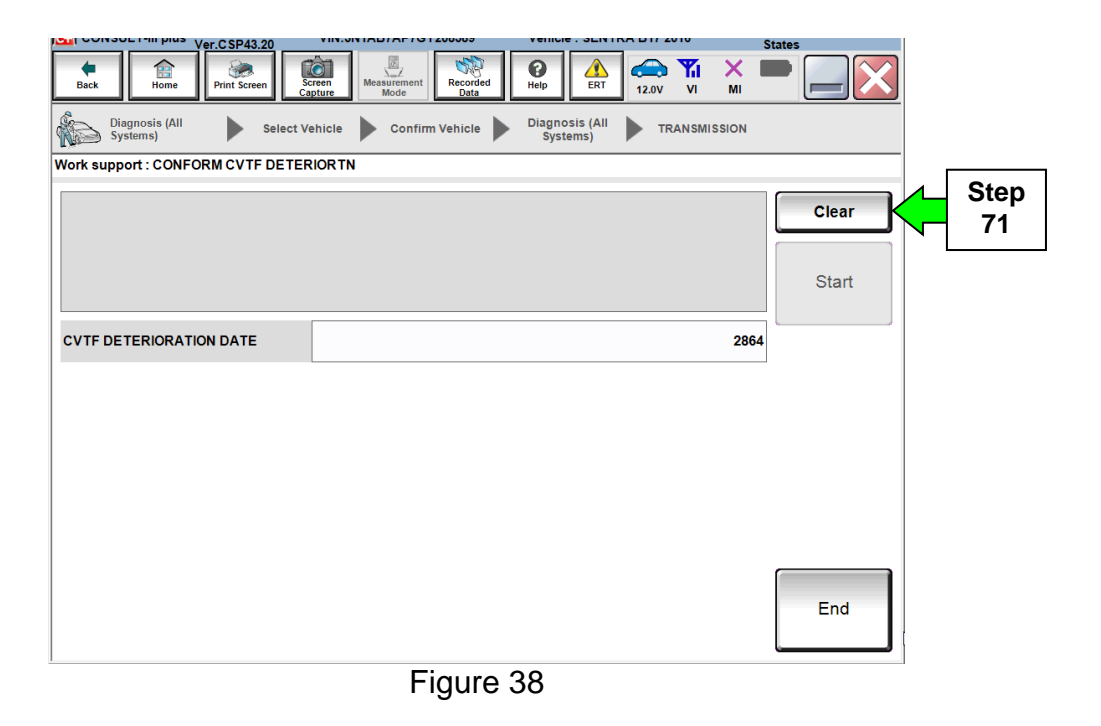

#### 72. Select Yes.

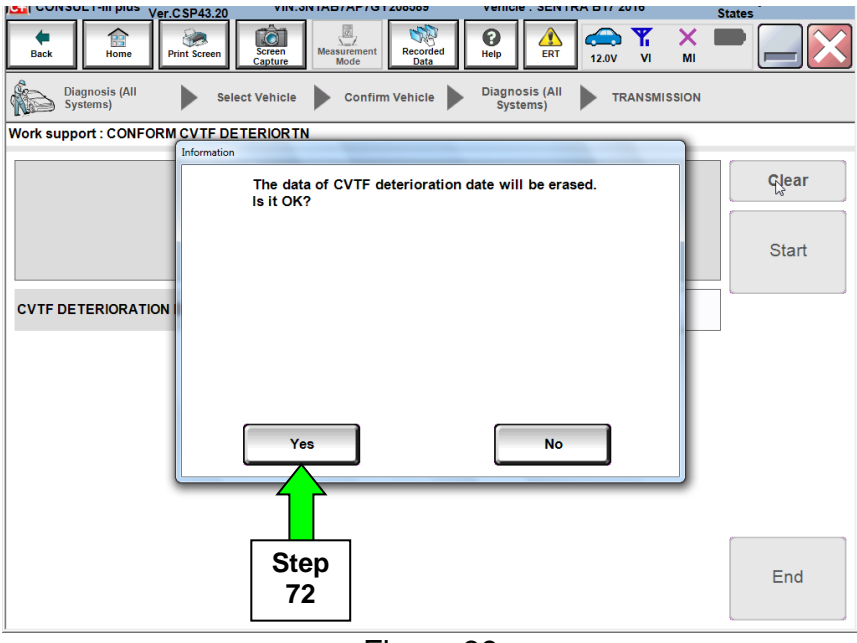

# Figure 39

73. When CVFT DETERIORATION DATE changes to "0", select End.

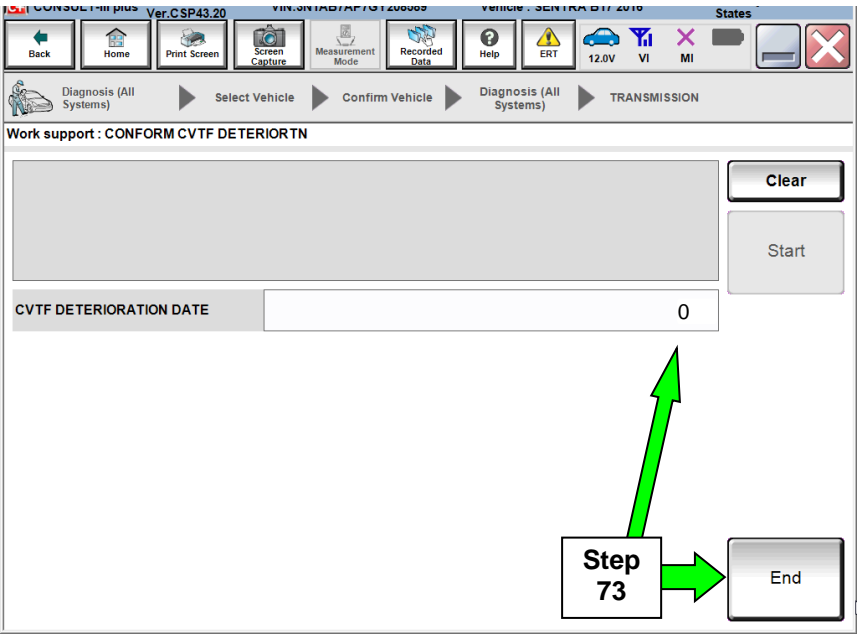

Figure 40

74. Start the engine.

75. Set the parking brake.

76. Turn OFF the A/C.

77. Bring the engine to normal operating temperature range.

78. Confirm the CVT fluid temperature is over 122°F (50°C).

## Auxiliary gearbox clutch point learning

**NOTE:** This procedure is for all Applied Vehicles.

79. Navigate C-III plus to the screen shown in Figure 41.

- Diagnosis (All Systems) > TRANSMISSION > Work support
- 80. Select Auxiliary gearbox clutch point learning.
- 81. Select Start.

| VIN:SNTAB/AP                            | GT200003 VENICIE : SENTRA               | States         |
|-----------------------------------------|-----------------------------------------|----------------|
| Back Rome Print Screen Capture Mode     | nt Recorded Data                        |                |
| Diagnosis (All Select Vehicle Cor       | firm Vehicle Diagnosis (All<br>Systems) | ► TRANSMISSION |
| Self Diagnostic Data Monitor            | support ECU                             |                |
| Test Item                               | _                                       |                |
| ENGINE BRAKE ADJ.                       |                                         |                |
| CONFORM CVTF DETERIORTN                 |                                         |                |
| G SENSOR CALIBRATION                    |                                         |                |
| ERASE CALIBRATION DATA                  |                                         |                |
| ERASE LEARNING VALUE                    |                                         | Step           |
| ERASE MEMORY DATA                       |                                         | 81             |
| Auxiliary gearbox clutch point learning | Step                                    |                |
| Retrieving logging data                 | ۲ <u></u> 00                            |                |
|                                         |                                         | Ctart          |
|                                         | 1.                                      |                |

Figure 41

82. Follow the on-screen instructions in Figure 42, and then select Start.

| Ver.0.3F43.20                                                                                                    |                                                                                    |                                  | -        | States    |
|----------------------------------------------------------------------------------------------------|------------------------------------------------------------------------------------|----------------------------------|----------|-----------|
| Back Eine Print Screen                                                                                                    | reen Measurement Mode                                                              | ecorded Data                     | 14.1V VI | × • 📄 🔛 🔀 |
| Diagnosis (All Systems) Select Ve                                                                                                    | hicle Confirm Veh                                                                  | nicle Diagnosis (All<br>Systems) |          | SION      |
| Work support : Auxiliary gearbox clutch                                                                                                    | point learning                                                                     |                                  |          |           |
| For safety purpose, securely apply the<br>Satisfy the following conditions:<br>VEHICLE SPEED: 0 km/h (0 mph), ENG<br>N POSITION SW: ON, IDLE SW: ON, BI<br>FLUID TEMP: 50 - 100°C (122 - 212°F),<br>Self-diagnosis results: OK | a parking brake.<br>≩ SPEED: 400 rpm - 11<br>RAKESW: ON,<br>Air conditioner operat | 00 rpm,<br>ting cndtn: OFF,      |          | Start     |
| Current status                                                                                                    |                                                                                    |                                  |          |           |
| MONITOR                                                                                                    |                                                                                    |                                  |          | Ston      |
| BRAKESW                                                                                                    |                                                                                    | On                               |          | Jiep      |
| IDLE SW                                                                                                    |                                                                                    | On                               |          | 82        |
| N POSITION SW                                                                                                    |                                                                                    | On                               |          |           |
| Air conditioner operating cndtn                                                                                                    |                                                                                    | Off                              |          |           |
| Self-diagnosis results                                                                                                    |                                                                                    | ок                               |          |           |
| VEHICLE SPEED                                                                                                    |                                                                                    | 0                                | km/h     |           |
| ENG SPEED                                                                                                    |                                                                                    | 704                              | rpm      |           |
| FLUID TEMP                                                                                                    |                                                                                    | 71                               | °C       |           |
|                                                                                                    |                                                                                    |                                  |          | End       |

Figure 42

83. With the brake pedal still applied, shift the CVT selector lever into the D position.

• Figure 44 (located further below) will be displayed after shifting into D position.

**NOTE:** The Current status will show EXECUTING (Figure 43), but until the vehicle is shifted into the D position Auxiliary gearbox clutch point learning will not begin.

|            |   | Ver.CSP43.20                                                                                                    |                                                                  | G 1 200303        | Venicle . SLIVIP           | CA D17 2010   |             | States |
|------------|---|----------------------------------------------------------------------------------------------------|------------------------------------------------------------------|-------------------|----------------------------|---------------|-------------|--------|
|            |   | Back Home Print Screen                                                                                                    | Creen<br>Ipture Mode                                             | nt Recorded Data  | Help                       | 14.1V V       | i X<br>Mi   | -      |
|            |   | Diagnosis (All Select Vo                                                                                                    | ehicle 🕨 Con                                                     | firm Vehicle      | Diagnosis (All<br>Systems) |               | MISSION     |        |
|            |   | Work support : Auxiliary gearbox clutch                                                                                                    | n point learning                                                 |                   |                            |               |             |        |
| Step<br>83 | > | Driving force is generated during lear<br>Continue applying the foot brake unti<br>To start learning, set the selector lever<br>To stop learning, set the selector lever | ning.<br>I learning is con<br>r in D position.<br>in P position. | npleted to mainta | in the stationar           | y state of th | ne vehicle. | Start  |
|            |   | Current status                                                                                                    |                                                                  |                   |                            | EX            | ECUTING     |        |
|            |   |                                                                                                    |                                                                  |                   |                            |               | 0%          |        |
|            |   | MONITOR                                                                                                    |                                                                  |                   |                            |               |             |        |
|            |   | BRAKESW                                                                                                    |                                                                  |                   | On                         |               |             |        |
|            |   | IDLE SW                                                                                                    |                                                                  |                   | On                         |               |             |        |
|            |   | N POSITION SW                                                                                                    |                                                                  |                   | On                         |               |             |        |
|            |   | Air conditioner operating cndtn                                                                                                    |                                                                  |                   | Off                        |               |             |        |
|            |   | Self-diagnosis results                                                                                                    |                                                                  |                   | ок                         |               |             |        |
|            |   |                                                                                                    |                                                                  |                   | 0                          | km/h          |             |        |
|            |   | ENG SPEED                                                                                                    |                                                                  |                   | 704                        | rpm           |             | End    |
|            |   | FLUID TEMP                                                                                                    |                                                                  |                   | 72                         | °C            |             |        |

Figure 43

84. Continue to depress the brake pedal until the **Current status** shows "Completed" as shown in Figure 45 on the next page.

**NOTE:** This may take several minutes to complete.

| Ver.CSP43.20                                                                                                    | 101200000 101000.02111                  |              | States |  |  |
|----------------------------------------------------------------------------------------------------|-----------------------------------------|--------------|--------|--|--|
| Back Bin Print Screen Capture                                                                                                    | ent Recorded Data                       | 14.1V VI MI  | -      |  |  |
| Diagnosis (All Select Vehicle Con<br>Systems)                                                                                                    | firm Vehicle Diagnosis (All<br>Systems) | TRANSMISSION |        |  |  |
| Work support : Auxiliary gearbox clutch point learning                                                                                                    |                                         |              |        |  |  |
| Driving force is generated during learning.<br>Continue applying the foot brake until learning is completed to maintain the stationary state of the vehicle.<br>To start learning, set the selector lever in D position.<br>To stop learning, set the selector lever in P position. |                                         |              |        |  |  |
| Current status                                                                                                    |                                         |              |        |  |  |
|                                                                                                    |                                         | 15%          |        |  |  |
| MONITOR                                                                                                    |                                         |              |        |  |  |
| BRAKESW                                                                                                    | On                                      |              |        |  |  |
| IDLE SW                                                                                                    | On                                      |              |        |  |  |
| N POSITION SW                                                                                                    | Off                                     |              |        |  |  |
| Air conditioner operating cndtn                                                                                                    | Off                                     |              |        |  |  |
| Self-diagnosis results                                                                                                    | ок                                      |              |        |  |  |
| VEHICLE SPEED                                                                                                    | 0                                       | km/h         |        |  |  |
| ENG SPEED                                                                                                    | 576                                     | rpm          | End    |  |  |
| FLUID TEMP                                                                                                    | 73                                      | °C           |        |  |  |

Figure 44

85. When **Completed** is displayed, select **End**.

|                                                                         |                                                       |                                    | States |
|-------------------------------------------------------------------------|-------------------------------------------------------|------------------------------------|--------|
| Back Home Print Screen                                                  | Screen<br>apture Measurement<br>Mode Recorded<br>Help | ERT 14.0V VI MI                    |        |
| Diagnosis (All Systems)                                                 | Vehicle Confirm Vehicle S                             | nosis (All TRANSMISSION<br>ystems) |        |
| Work support : Auxiliary gearbox clutc                                  | h point learning                                      |                                    |        |
| Learning has been completed.<br>Set selector lever in P position and tu | rn off the ignition switch.                           |                                    |        |
| Current status                                                          |                                                       | Complete                           | d      |
|                                                                         |                                                       | Step<br>85                         | End    |
|                                                                         | Figure 45                                             |                                    |        |

86. Shift the vehicle into "P", turn ignition OFF and release the brake pedal.

87. Perform **Auxiliary Gearbox Clutch Point Learning** (steps 74 to 86) one additional time (a total of two times).

#### Erase DTCs

**NOTE:** This procedure is for all Applied Vehicles.

- 88. Use C-III plus to erase any transmission DTCs that may have stored.
- 89. Turn OFF C-III plus.
- 90. Disconnect C-III plus and the plus VI from the vehicle.
- 91. Verify the CVT operates normally and no abnormal noises are heard during a test drive.

#### PARTS INFORMATION

#### All Vehicles

| DESCRIPTION                               | PART #             | QUANTITY  |
|-------------------------------------------|--------------------|-----------|
| GASKET (CVT drain plug)                   | 11026-JA00A        | 1         |
| NS-3 CVT Fluid                            |                    |           |
| (All vehicles listed below except         | 999MP-NS300P (1)   | as needed |
| 2012 MY Versa Sedan)                      |                    |           |
| NS-2 CVT Fluid (2012 MY Versa Sedan only) | 999MP - NS200P (1) | as needed |

(1) NS-2 and NS-3 CVT Fluids can be ordered through the Nissan Maintenance Advantage program: Phone: 877-NIS-NMA1 (877-647-6621). Website order via link on dealer portal <u>www.NNAnet.com</u> and click on the "Maintenance Advantage" link.

#### Versa Sedan/ Versa NOTE MY 2017

| DESCRIPTION          | PART #      | QUANTITY |  |
|----------------------|-------------|----------|--|
| KIT-CONTROL VALVE    | 3170E-X428B | 1        |  |
| Kit Includes         |             |          |  |
| VALVE ASSY - CONTROL |             | 1        |  |
| GASKET-OIL PAN       |             | 1        |  |
| STRAINER ASSY-OIL    |             | 1        |  |

## Versa Sedan MY 2012

| DESCRIPTION          | PART #      | QUANTITY |
|----------------------|-------------|----------|
| VALVE ASSY - CONTROL | 31705-3JX8A | 1        |
| STRAINER ASSY-OIL    | 31728-3JX0B | 1        |
| GASKET-OIL PAN       | 31397-3JX0A | 1        |

#### Sentra MY 2014-2017

| DESCRIPTION          | PART #      | QUANTITY |  |
|----------------------|-------------|----------|--|
| KIT-CONTROL VALVE    | 3170E-X428C | 1        |  |
| Kit Includes         |             |          |  |
| VALVE ASSY - CONTROL |             | 1        |  |
| GASKET-OIL PAN       |             | 1        |  |
| STRAINER ASSY-OIL    |             | 1        |  |

## **CLAIMS INFORMATION**

### Submit a Primary Part (PP) type line claim using the following claims coding:

| OPERATION             | PFP | OP CODE | SYM | DIAG | FRT |
|-----------------------|-----|---------|-----|------|-----|
| Replace Control Valve | (1) | JD48AA  | HC  | 32   | (2) |

(1) Refer to the Electronic Parts Catalog (FAST) and use the applicable Control Valve Assembly Part Number (31705-\*\*\*\*) as the Primary Failed Part.

(2) Reference the current Nissan Warranty Flat Rate Manual and use the indicated flat rate time.

### And if needed on the same line

| OPERATION     | OP CODE | FRT |
|---------------|---------|-----|
| Reprogram TCM | JE99AA  | (1) |

(1) Reference the current Nissan Warranty Flat Rate Manual and use the indicated flat rate time.